# HOW TO REGISTER FOR THE TEAM/TRAVEL

1) You can access the Registration Portal through our website homepage, www.teamcanadadance.ca

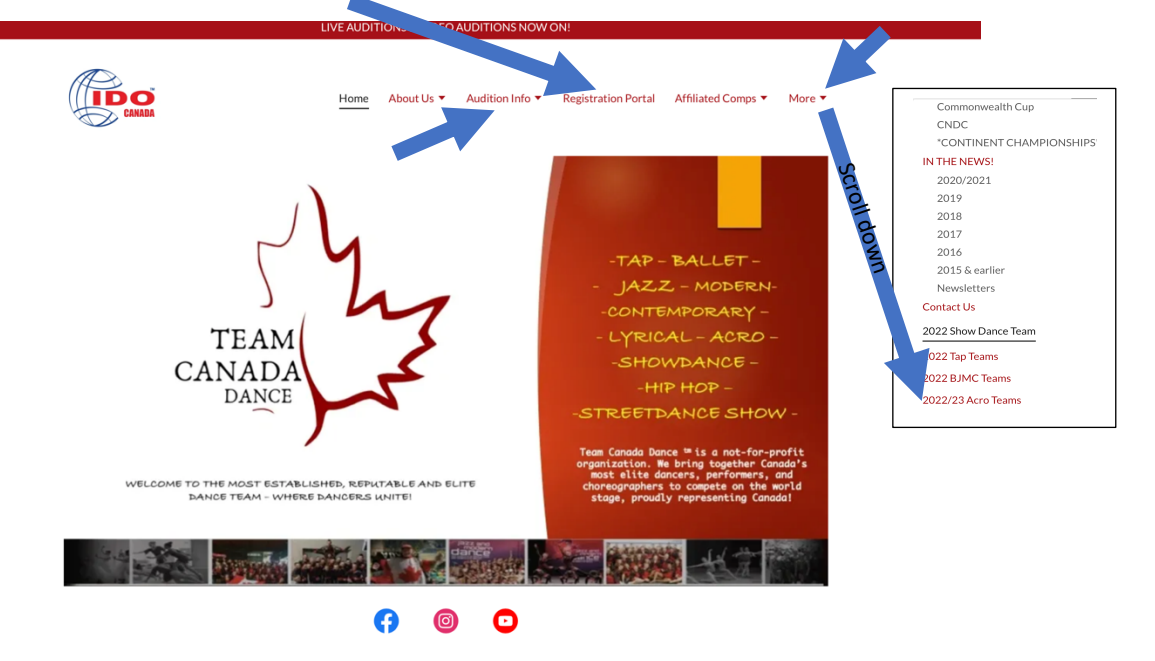

The registration portal can also be found under Audition Info as well as the ACRO team page (under More).

### OR

Go to the registration system https://www.amilia.com/store/en/team-canada-dance/shop/programs

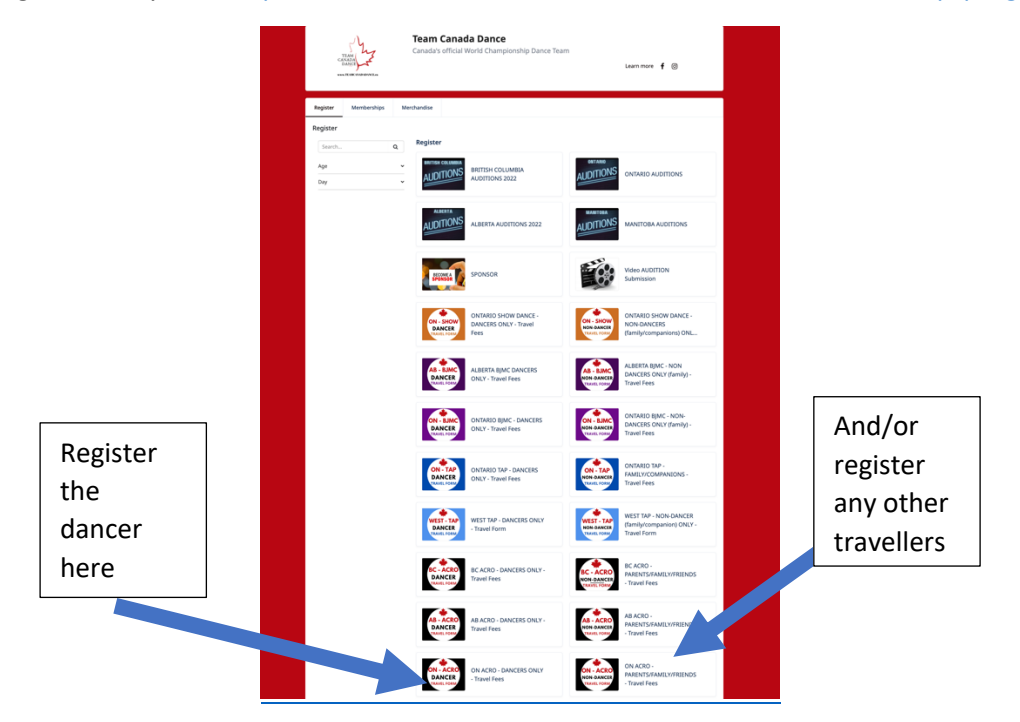

2) Select ON ACRO Dancer (for the dancer)

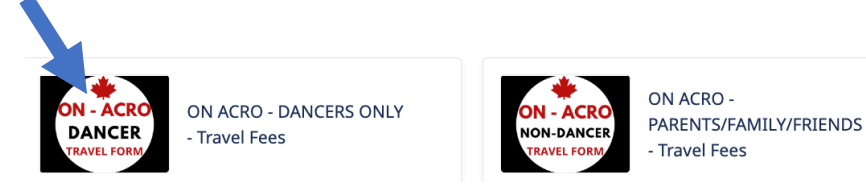

 After you click on ON ACRO DANCER, you will see a new window asking for an access code. This code is there simply so that families do not register for the wrong genre/province. It happens! The access code for ON ACRO DANCER is 416 (like the area code).

| Team Canada Durce - Home x  Team Canada Durce - Home x  T | en Canada Sana, Nager X 🔸                                                                                                    |  |
|----------------------------------------------------------------------------------------------------|----------------------------------------------------------------------------------------------------|--|
| 416                                                                                                    | Team Canada Dance<br>Canadas official World Championship Dance Team<br>Lawn more if @                                           |  |
| 410                                                                                                    | Region         Methanolise           Traj program is available by involution on pp. Passer where the access calls to contribut. |  |
|                                                                                                    |                                                                                                    |  |

This will bring you to the ON ACRO Dancer registration page for the trip

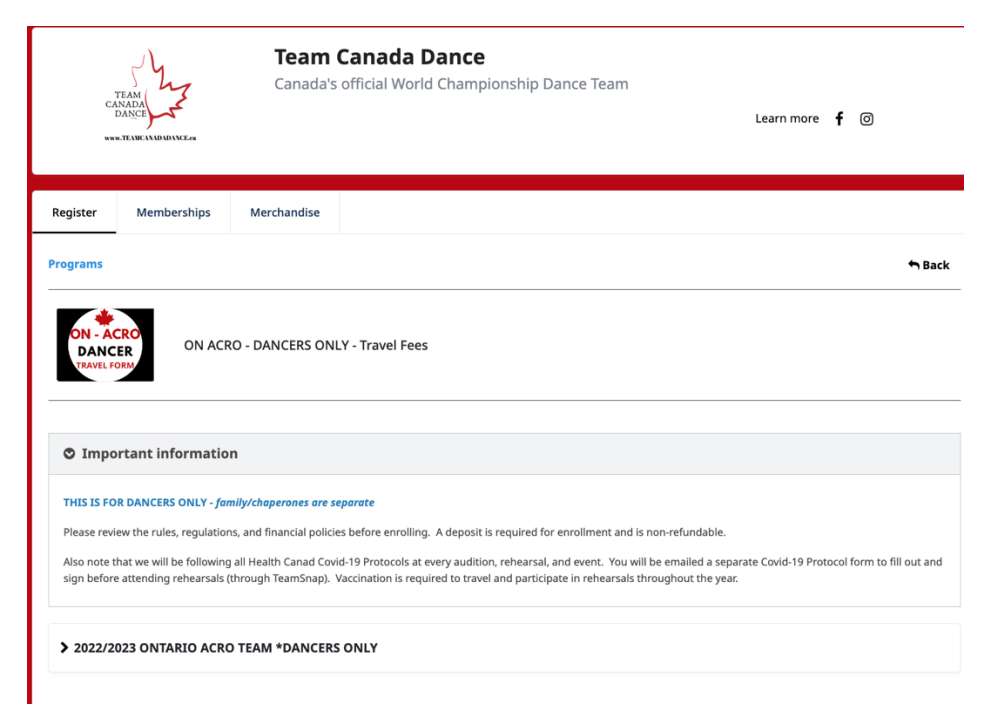

4) Click on 2022/2023 ONTARIO ACRO TEAM \*DANCERS ONLY, then 🖪 ALL TEAM TRAVEL (all events) OR 🖪 IDO WORLD ACROBATIC DANCE CHAMPIONSHIP ONLY. Here, you will see the registration for Children, Junior, and Adult ACRO dancers. I will use the first option for my example.

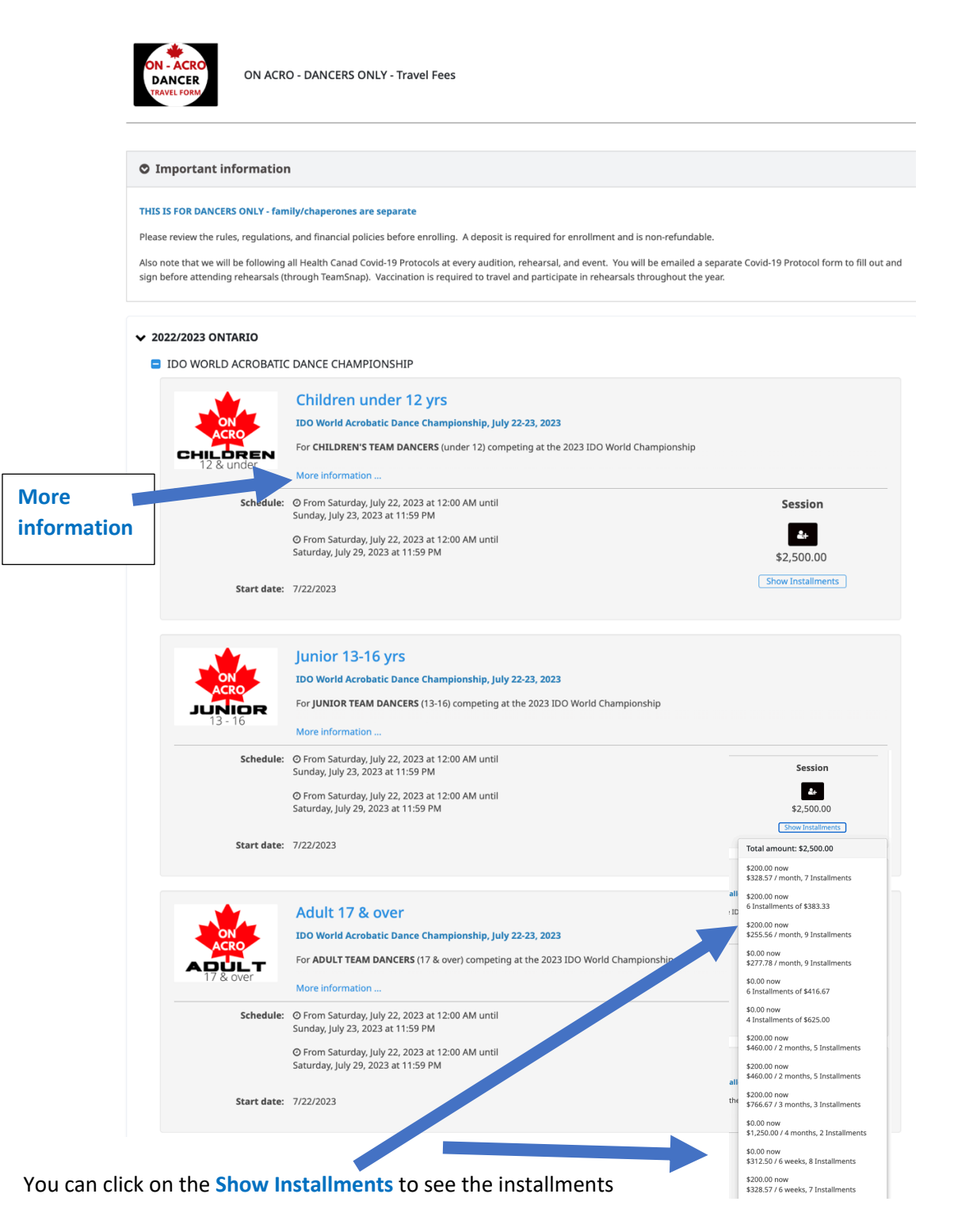

Or you can click on the **More information...** to see more. Click the **Back** button in the upper right to go back to the previous screen. Or you can go to the black box in the upper right corner that says **REGISTER** 

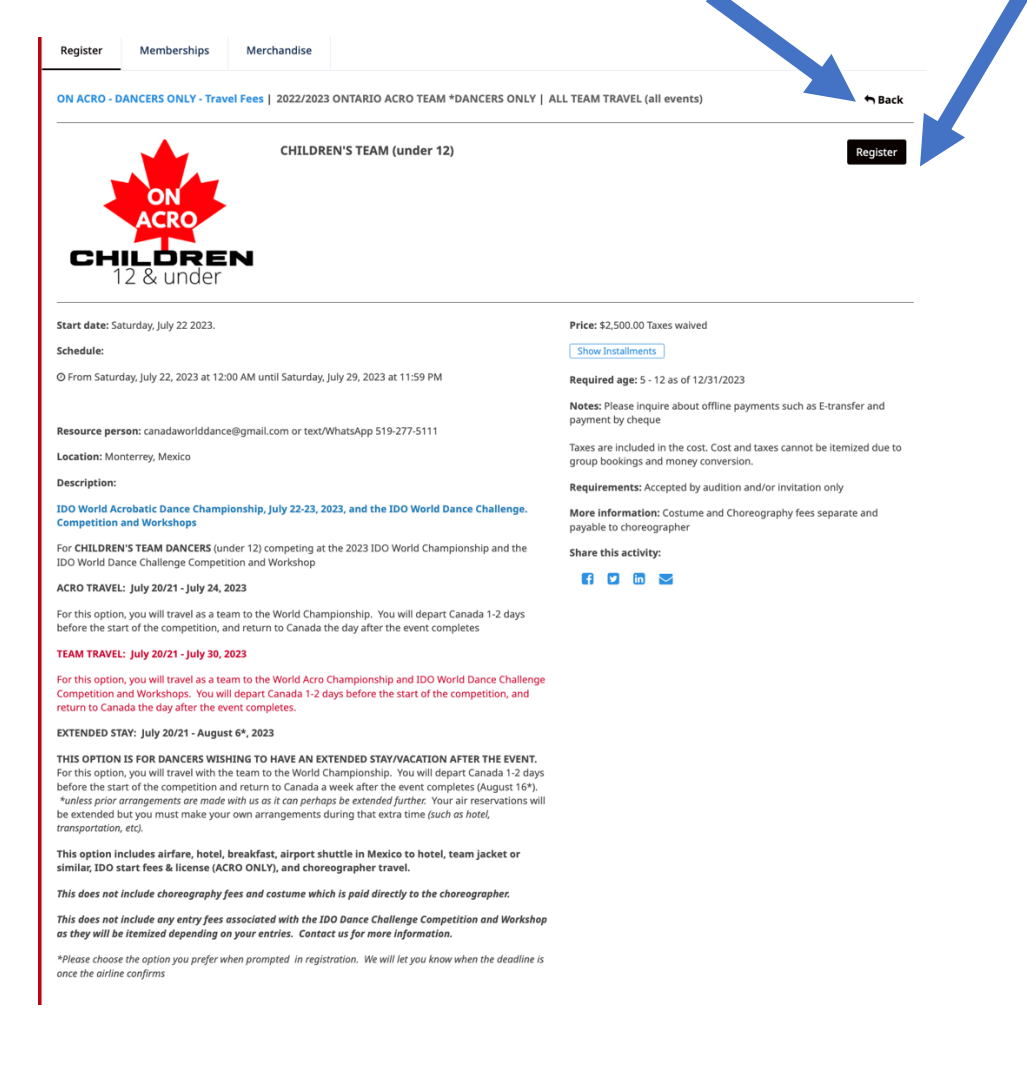

5) On the previous screen, select the black box

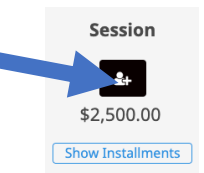

 6) You will be brought to a login page.
 Create an account if you haven't already done so for auditions.
 Account holders must be over 18 yrs.

| Email              |                       |
|--------------------|-----------------------|
| example@domain.com | Log in with Facebook  |
| Password           | G Log in with Google  |
|                    | Log in with Microsoft |
| Log in             |                       |

7) You will then be asked which person you would like to register. Select

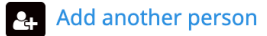

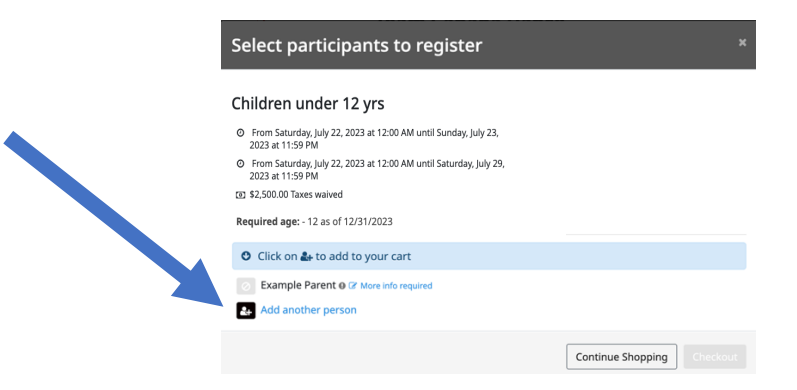

8) You will have to add each dancer one at a time.

| Info          |                                      | ×    |
|---------------|--------------------------------------|------|
| First name    | Example                              |      |
| Last name     | Child #1                             |      |
| Date of birth | Child O Adult     Z012 v January 1 1 |      |
|               | Cancel                               | Save |

9) When you add a dancer, you will have to option of selecting **an installment plan** or choose the **full amount** <u>for E-transfers or other methods of payment.</u>

| Added                            |               | Select participants to register Children under 12 yrs 6 fran Saurley, Jay 22, 2022 at 1200 Mi until Saurley, Jay 23, 2022 at 1200 Mi until Saurley, Jay 23, 2022 at 1200 Mi until Saurley, Jay 23, 2022 at 1200 Mi until Saurley, Jay 23, 2022 at 1200 Mi until Saurley, Jay 23, 2022 at 1200 Mi until Saurley, Jay 23, 2022 at 1200 Mi until Saurley, Jay 23, 2022 at 1200 Mi until Saurley, Jay 23, 2022 at 1200 Mi until Saurley, Jay 24, 2022 at 1200 Mi until Saurley, Jay 24, 2020 at 1200 Mi until Saurley, Jay 24, 2020 at 1200 Mi un | ж<br>第1онскоито            |  |
|----------------------------------|---------------|----------------------------------------------------------------------------------------------------|----------------------------|--|
| Dancer                           | ¥1            | Required age: - 12 as of 12/31/2023                                                                                                    |                            |  |
|                                  |               | Click on Le to add to your cart     Click on Le to add to your cart     Example Child #1 (10 yrs. 8 mos.)     Statuse Control (10 yrs. 10 most), 7 Installments     Statuse Control (10 most), 7 Installments     Statuse Control (10 most), 7 Installm      |                            |  |
|                                  |               | 22:000 nov, 32:55.56 / moth, 3 Installments     50:00 nov, 5:25:56 / moth, 3 Installments     50:00 nov, 5:72 / moth, 3 Installments     50:00 nov, 4:64:00 / 2 moth, 5 Installments     52:00:00 nov, 4:64:00 / 2 moth, 5 Installments     52:00:00 nov, 5:46:00 / 2 moth, 5 Installments     50:00 nov, 5:46:00 / 2 moth, 2 Installments     50:00 nov, 5:26:57 / 6 weeks, 2 Installments     52:00:00 nov, 5:28:57 / 6 weeks, 7 Installments                                                                                                    |                            |  |
|                                  |               | Example Child #2 (13 yrs. 8 mos.) o 2*     Example Parent; (21 yrs.) o 2*     Example Parent; Sibiling, or Other traveller (12 yrs.) o 2*     Example Child #3 (15 yrs.) o 2*     Add another person                                                                                                    |                            |  |
| <b>10)</b> For this example, I w | vill choose t | he <b>full amount</b> or <b>\$2</b>                                                                                                    | Continue Shopping Checkout |  |

11) For this example, I will not choose Continue Shopping but rather the Checkout button

12) You will be brought to Your Order to verify

| Team Cana                                                  | da Dance                               |                               |         |              |                |
|------------------------------------------------------------|----------------------------------------|-------------------------------|---------|--------------|----------------|
|                                                            | •                                      |                               | 3       | 4            |                |
|                                                            | Your order                             | Your information              | Payment | Confirmation |                |
| 🔒 Your order                                               | : 1 item                               |                               |         |              |                |
|                                                            |                                        |                               |         | Continue Sho | pping Checkout |
|                                                            | ICERS ONLY Travel Foor 20              | 22/2022 ONTADIO ACDO TEAM *DA | NCEDS   |              |                |
| ONLY - ALL TEA                                             | M TRAVEL (all events) - CHIL           | DREN'S TEAM (under 12)        | WCERS   | \$2,500,00   | \$2,500.00     |
| Monterrey, Mexic                                           | co                                     |                               |         | 42,500100    | Remove         |
| <ul> <li>From Saturday, Ju<br/>Example Child #1</li> </ul> | uly 22, 2023 at 12:00 AM until Saturdi | ay, July 29, 2023 at 11:59 PM |         |              |                |
|                                                            |                                        |                               |         |              |                |
| Service fees                                               |                                        |                               |         | \$25.00      | \$25.00        |
|                                                            |                                        |                               |         |              |                |
|                                                            |                                        |                               |         | Sub Total    | \$2,525.00     |
|                                                            |                                        |                               |         | HST          | \$0.00         |
|                                                            |                                        |                               |         | Order Total  | \$2,525.00     |
|                                                            |                                        |                               |         |              |                |
|                                                            |                                        |                               |         |              | Checkout       |
|                                                            |                                        |                               |         |              |                |

- 13) For this example, I will select **Checkout**. You can also choose the **Continue** Shopping in the upper right corner if you want to add another dancer. I will **Checkout** at this time.
- 14) You will be brought to a page with **the Account Owner information**. You will have to validate all sections to **continue with your purchase**.

| 1                             | Team Canada Dance                              |                                   |                                                       |                |                                    |                                  |                                           |
|-------------------------------|------------------------------------------------|-----------------------------------|-------------------------------------------------------|----------------|------------------------------------|----------------------------------|-------------------------------------------|
| SmartRec will                 | <b>V</b> our orde                              | ir You                            | r Information                                         | 3<br>Payment   |                                    | 4<br>Confirmation                |                                           |
| your home page<br>at any time | Your information  Account owner Example Parent | Account owne                      | er : Example Parent                                   |                | Last name                          | Validate all sections to         | continue your purchase.<br>Add more items |
|                               | Example Child #1                               | Address 1<br>Address 2 (optional) | 555 Amazing St<br>Apartment, suite, unit, building    | g, floor, etc. |                                    |                                  |                                           |
|                               |                                                | Country<br>City                   | Canada<br>Toronto                                     | ~              | State/Province<br>Zip/Postal Code  | ON - Ontario<br>M4A 3L9          | ~                                         |
|                               |                                                | Email<br>Home Phone<br>Cellular   | exampledanceteam@gmail.co<br>5192775111<br>5192775111 | m              | Work Phone<br>Extension (optional) |                                  |                                           |
|                               |                                                | Please make sure to fill          | at least one phone number                             |                |                                    | Cont<br>Validate all sections to | inue my purchase                          |

15) You will then be brought to the **Dancers Information page**. In my example, I am **registering Example Child #1**. Please validate all sections to continue your purchase

| Your information     A count owner   Example Child of     Date of birth: 1/1/2012     Date of birth: 1/1/2012     Example Child of     Example Child of <th>Team Canada Dai</th> <th>nce</th> <th></th> <th></th> <th></th> <th></th>                                                                                                    | Team Canada Dai    | nce       |                               |                         |                       |                                                           |
|----------------------------------------------------------------------------------------------------|--------------------|-----------|-------------------------------|-------------------------|-----------------------|-----------------------------------------------------------|
| Account owner<br>Email   Example Child #1     Date of birth: 1/1/2012     Termale     Email   exerder   Female     School (optional)   Alexions School of Dance   Piring with a Friend   First name (optional)   Plaing with a Friend   First name (optional)   Piring with a Friend   First name (optional)   Nuts   Piring with a Friend   First name (optional)   Check here if no known medical conditions.   Alergies (optional)   Aussin   Insign on the school options   Aussin   Piring with a Friend   First name (optional)   Aussin   Regionella Conditions:   Alergies (optional)   Aussin   Insign on the school options   Aussin   Pennels   School (optional)   Aussin   Aussin   Regionella Conditions:   Aussin   Pennels   Insign optional   Aussin   Insign optional   Aussin   Pennels   Insign optional   Aussin   Insign optional   Aussin   Insign optional   Insign optional   Insign optional   Insign optional   Insign optional   Insign optional   Insign optional   Insign optional   Insign optional   <                                                                                                    |                    | ē—        | <u> </u>                      |                         | 3                     | 4                                                         |
| Even information     Example Child #1     Det of birth: 1/1/201     Det of birth: 1/1/201     The information can be medified in your excent rest     Gender Female     Texmil     Texmine Control of Dance (or/ University of Dance     Faring     Texmine Control of Dance (or/ University of Dance     Faring     Texmine Control of Dance (or/ University of Dance     Faring     Texmine Control of Dance (or/ University of Dance     Faring     Texmine Control of Dance (or/ University of Dance     Faring     Texmine Control of Dance (or/ University of Dance     Faring     Texmine Control of Dance (or/ University of Dance     Faring     Texmine Control of Dance (or/ University of Dance     Faring     Texmine Control of Dance (or/ University of Dance     Context termine     Texmine     Context termine     Texmine     Texmine           | Ŷ                  | our order | Your informa                  | tion                    | Payment               | Confirmation                                              |
| Account owner   Bample Fareer     Example Child #1     Date of birth: 1/1/2012     memory for the information : Example Child #1     Date of birth: 1/1/2012     memory for the information : Example Child #1     Date of birth: 1/1/2012     memory for the information : Example Child #1     Date of birth: 1/1/2012     memory for the information : Example Child #1     Date of birth: 1/1/2012     memory for the information : Example Child #1     Date of birth: 1/1/2012     memory for the information : Example Child #1     Date of birth: 1/1/2012     memory for the information : Example Child #1     Date of birth: 1/1/2012     memory for the information : Example Child #1     Date of birth: 1/1/2012     memory for the information : Example Child #1     Date of birth: 1/1/2012     memory for the information : Example Child #1     Date of birth: 1/1/2012     memory for the information : Example Child #1     Date of birth: 1/1/2012     Date of birth: 1/1/2012     Date of birth: 1/1/2012     Date of birth: 1/1/2012     Date of birth: 1/1/2012     Date of birth: 1/1/2012        Date of birth: 1/1/2012        Date of birth: 1/1/2012                                                                                                    | A Your information |           |                               |                         |                       | Validate all sections to continue your pure<br>Add more i |
| Example Variet     Example Variet     Date of birth: 1/1/2012     Gender Female     School (optional)     example bigmail.com     School (optional)     Avesions School of Dance /or/ University of Dance     Pitring with a Friend   First name (optional)     Avesions School of Dance /or/ University of Dance        Pitring with a Friend   First name (optional)            Pitrue (optional)   Charge the picture            Nuis   Charge to pionalis   Insert bites/stings   Safood   Other (optional)   Allergic reactions (optional)   Allergic reactions (optional)   Allergic reactions (optional)     Insert bites/stings   Safood   Other (optional)   Allergic reactions (optional)                                                                                                    | Account owner      | ~         | Personal information          | : Example Child #       | 1                     |                                                           |
| Gender Female     Enall   examplebijincteam@gmail.com     School (oppional)   Avesome School of Dance /or/University of Dance   Pairing with a Friend   First name (oppional)   Last name (oppional)   Picture (optional)   Check here if no known medical conditions.   Integries (optional)   Nuts   Pairus   Eggs   Insect bites/strings   Sediool   Other (optional)   Integric reactions (optional)   Integric reactions (optional)   Integric reactions (optional)   Integric reactions (optional)                                                                                                    | Example Parent     |           | Date of birth: 1/1/2012       |                         |                       | This information can be modified in your account setti    |
| Email   exampleblymcteam@gmail.com   School (optional)   Avesome School of Dance /or/University of Dance   Pairing with a Friend   First name (optional)   Last name (optional)   Picture (optional)   Check here if no known medical conditions.   Allergies (optional)   Nuts   egs   Insect bites/stings   Seafool   Other (optional)   Insect bites/stings   Seafool   Other (optional)   Insect bites/stings   Seafool   Other (optional)   Insect bites/stings   Seafool   Other (optional)   Insect bites/stings                                                                                                    |                    |           | Gender Female                 | ~                       |                       |                                                           |
| examplebjinctsam@gmail.com  School (optional) Aveesome School of Dance /or/ University of Dance  Pairing with a Friend  First name (optional)  Cluture (optional)  Cluture (optional)  Change the picture  Change the picture  Cha |                    |           | Email                         |                         |                       |                                                           |
| School (optional)   Avesome School of Dance /or/ University of Dance   Pairing with a Friend   First name (optional)   Last name (optional)   Picture (optional)   Picture (optional)   Check here if no known medical conditions.   Alergies (optional)   Nuts   Pairos   Biggs   Insect bites/stings   Sealood   Other (optional)   Ingrige reactions (optional)   Inaphylactic   Mucial conditions (optional)                                                                                                    |                    |           | examplebjmcteam@gmail.com     | n                       |                       |                                                           |
| Avesome School of Dance /or/ University of Dance   Pairing with a Friend   First name (optional)   Last name (optional)   Picture (optional)   Check here if no known medical conditions.   Allergies (optional)   Nuts   Peanuts   Eggs   Insect bites/stings   Scafood   Other (optional)   Allergic reactions (optional)   anaphylactic   Medical conditions (optional)                                                                                                    |                    |           | School (optional)             |                         |                       |                                                           |
| Pairing with a Friend   First name (optional)   Chure (optional)                                                                                                    |                    |           | Awesome School of Dance /     | or/ University of Dance |                       |                                                           |
| First name (optional)   Last name (optional)     Picture (optional)     Picture (optional)     Change the picture     Check here if no known medical conditions.     Allergis (optional)   Nuts   Peanuts   Eggs   Insect bites/stings   Seafood   Other (optional)   Allergic reactions (optional)   anaphylactic   Medical conditions (optional)                                                                                                    |                    | - 7-      | Pairing with a Friend         |                         |                       |                                                           |
| Picture (optional)     Check here if no known medical conditions.     I check here if no known medical conditions.     Allergies (optional)     Nuts   Peanuts   Eggs   Insect bites/stings   Seafood   Other (optional)   Allergic reactions (optional)   anaphylactic   Mutical conditions (optional)                                                                                                    |                    |           | First name (optional)         |                         |                       | Last name (optional)                                      |
| <ul> <li>Check here if no known medical conditions.</li> <li>Allergies (optional)</li> <li>Seafood</li> <li>Other (optional) anaphylactic</li> <li>Medical conditions (optional)</li> </ul>                                                                                                    |                    |           | Picture (optional)            | hange the picture       |                       |                                                           |
| Allergies (optional)  Nuts Peanuts Eggs Insect bites/stings Seafood Other (optional) Allergic reactions (optional) Allergic conditions (optional)                                                                                                    |                    |           | Check here if no known m      | edical conditions.      |                       |                                                           |
| Nuts Peanuts   Eggs Insect bites/stings   Seafood Other (optional)   Allergic reactions (optional) anaphylactic   Medical conditions (optional) Insect bites/stings                                                                                                    |                    |           | Allergies (optional)          |                         |                       |                                                           |
| Cgg     Insections during       Seafood       Other (optional)       Allergic reactions (optional)       Medical conditions (optional)                                                                                                    |                    |           | Nuts                          |                         | uts<br>t bites/stings |                                                           |
| Other (optional)       Allergic reactions (optional)       Medical conditions (optional)                                                                                                    |                    |           | Seafood                       | _ Insec                 | concertainings        |                                                           |
| Allergic reactions (optional) anaphylactic Medical conditions (optional)                                                                                                    |                    |           | Other (optional)              |                         |                       |                                                           |
| Medical conditions (optional)                                                                                                    |                    |           | Allergic reactions (optional) | anaphylactic            |                       |                                                           |
| mean contactors (optional)                                                                                                    |                    |           | Medical conditions (optional) | anaprijaolo             |                       |                                                           |
|                                                                                                    | 7                  |           |                               |                         |                       |                                                           |

For school, please select your home studio or university if you are no longer part of a dance school. You may put where you trained as well. The picture is optional but it helps if you can add one. In terms of **medical conditions** or **allergies**, you only need to let us know anything that may impact travel or dance in any way – such as a nut allergy or any other allergy that can lead to anaphylaxis, or if you have a seizure disorder and we may be the ones that need to help at some time, etc.... Those choices are automatic with the system, we don't need to know if you are incontinent (that was already there)! Diabetes would be good to know in case there is an emergency with blood sugars, same with asthma....you get the idea. We won't share the health information unless it's absolutely necessary (for instance, a paramedic is called) or you don't mind others knowing in case there is an emergency. We always seem to have at least one parent who is in the medical field which is nice.

| Ieam Iravel (optional)                                                                                                    |                                                                                            | Team Extended Travel (optional)                                                                                                    |
|----------------------------------------------------------------------------------------------------|--------------------------------------------------------------------------------------------|----------------------------------------------------------------------------------------------------|
| Payment Options (optional)                                                                                                    |                                                                                            |                                                                                                    |
| Other                                                                                                    | ~                                                                                          |                                                                                                    |
| Please attach a copy of yo<br>turned away at customs ir<br>OURS OR THE AIRLINE! If<br>at all at this time, please t<br>passport once you get it. N | ur passport *P<br>n the past - ple<br>you are in nee<br>ake a picture o<br>We need this ir | ASSPORT CANNOT EXPIRE WITHIN 6 MONTHS OF TRAVEL! We have had dancers/parent<br>ase check your expiry date and take any needed action. IT IS YOUR RESPONSIBILITY, NO<br>d to renew, please attach expired passport until replaced by new one. If do not have one<br>f a note saying you are in the process of getting a passport, then replace picture with<br>nformation for the airline. (optomi) |
| Passport Photo.png                                                                                                    | oose a file                                                                                |                                                                                                    |
| you vaccinated or willi                                                                                                    | ng to be vacci                                                                             | nated to be a part of the team? (optional)                                                                                                    |
| Yes (optional)     O N                                                                                                    | o (optional)                                                                               | Specify (optional)                                                                                                    |
|                                                                                                    | vid vaccination                                                                            | and ensure that all core vaccines are up-to-date for traveling. (optional)                                                                                                    |
| Please submit proof of con<br>Vaccine Proof                                                                                                    |                                                                                            |                                                                                                    |

You will need to upload your **passport** photo to continue. Please use an old one now and replace it when you get a new one, or if you don't have any yet, just take a pic of a piece of paper with "passport is coming...".

16) Before you can continue the purchase, you will need to review the terms and conditions

| Select a Primary Legal  | Guardian                      | Confirm                                                                                                    |
|-------------------------|-------------------------------|----------------------------------------------------------------------------------------------------|
| Example Parent          | ∽ ✓ Edit 🔓 w                  | <b>PELGASE OF LUBILITY</b> In consideration of the permission granted by Team Canada<br>Dance and the downated tuidu cusped readings: rehearchain and its agents (including<br>the Director: choroographers; shaperones; studio comers; CMD; CMDC; COD, DD, and<br>Team Canada Dance lip (hog); strettedines; Tapa Baller (Lancer, Aro,                                                                                                    |
| Select a Secondary Lega | al Guardian (optional)        | Commonwealth teams, World Dance Teams, Team Canada Dance and/or Team Canada<br>Dance Org) for allowing the registered dancers and parent(s), or guardian(s) or<br>participants aaree with the follows A. Than teihter JWe or the Participant shall hold                                                                                                    |
| None                    | ∽ Ø Edit ▲* New               | Team Ganada Dance Org, and their directors or choreographers liable for any loss,<br>damage, expense, injury, or death whatsoever, suffered or incurred by the Participant<br>arising out of, or any way attributable to the darkitike inherent in Team Canada Dance                                                                                                    |
| Select an Emergency C   | ontact                        | participation and the IDU World Champeonships, or to the use of the Lands or any<br>which before, subc, rehearsald, carling or after his or her participation in Team<br>Canada Dance activities. It is be involved in Team Canada Dance auditors and<br>ribrardina drive the carbon control and extractad struttor, carbon researchers<br>ribrardina drive control and extractad struttors carbon researchers<br>and the carbon control and extractad struttors carbon researchers<br>ribrardina drive control and extractad struttors carbon researchers<br>ribrardina drive ribrardina drive ribrardina drive ribrardina drive ribrardina drive ribrardina drive ribrardina drive ribrardina drive ribrardina drive ribrardina drive ribrardina drive ribrardina drive rib |
| Example Parent          | ∽ Edit 🗳 New                  | and staff, Team Canada Nation in Director Bonnie Dyer Asistant Directors Nation of the Asign Pro-<br>and Melissa Dyer, International Darect Bonnie Dyer Asistant Directors Alloon Sharp<br>and Melissa Dyer, International Dance Organization, Competition Organizers, or any of<br>the Team Canada Dance Chroneographers of Which are not lable for any accidents or                                                                                                    |
| elect a second Emerge   | ency Contact                  | injuries or cancellations of any events in connection with World Dance Championships.<br>D. UNe understand that there is an element of risk involved in some activities engaged<br>in hu Team Canada Dance as is the transportation to and from these artivities UMe                                                                                                    |
| Please select           | ∽ ✓ ✓ ✓ ✓ ✓ ✓ ✓ ✓ ✓ ✓ ✓ ✓ ✓ ✓ | Close J accept                                                                                                    |

17) And fill in the **emergency contact** information. Then **Continue my purchase** which will take you to the payment page.

18) If you check out at this point, you will see the following.

|                                                                                                    |                                                  |                                           | 4            |                |
|----------------------------------------------------------------------------------------------------|--------------------------------------------------|-------------------------------------------|--------------|----------------|
| Your order                                                                                                    | Your information                                 | Payment                                   | Confirmation |                |
| Payment                                                                                                    | E View order details                             |                                           |              | Add more items |
| Certain items in your cart may<br>require an online payment.<br>Any amount not paid online will<br>then automatically be added to<br>your account. | Select an amount to pay:<br>\$2,525.00<br>online | \$0.00<br>online<br>\$2,525.00<br>offline |              |                |

If you select the box with **\$0.00 (online)/\$2,525.00 (offline**), which is what you would select if you were going to pay all your travel fees by **e-transfer/cheque/cash**, then you will be brought to a **receipt page**. Your account will be updated every time you send a payment.

| Team Canada Dance                                                                                                    |                               |                        |                   |                |
|----------------------------------------------------------------------------------------------------|-------------------------------|------------------------|-------------------|----------------|
| Your order                                                                                                    | Your Information              |                        | 4<br>Confirmation |                |
| 🔒 Payment                                                                                                    | E View order details          |                        |                   | Add more items |
| \$2,525.00<br>offline<br>Your transaction is not complete until<br>you accept the general terms of Team<br>Canada Dance and click the complete<br>purchase button. | You will need to make a payme | ent directly to Team C | anada Dance.      |                |

Accept the terms and conditions, and Complete purchase

You will get a receipt like this:

|                                                                                                    | <b>2</b>                                                                                                    | <u> </u>                                                                                            |                                                                         |                                                            |                                                                              |
|----------------------------------------------------------------------------------------------------|----------------------------------------------------------------------------------------------------|----------------------------------------------------------------------------------------------------|-------------------------------------------------------------------------|------------------------------------------------------------|------------------------------------------------------------------------------|
|                                                                                                    | Your order                                                                                                    | Your information                                                                                    | Payment                                                                 | Confirmation                                               |                                                                              |
| Confirmation Your order has been successful Invoice Number: 15199316 Date: 9/3/2022                                                                        | lly completed.                                                                                                    |                                                                                                    |                                                                         | Return to store                                            | Share 🖪 Print                                                                |
| Client<br>Example Parent<br>555 Amazing St<br>Dancetown, NT<br>X0X 0X0                                                                                     |                                                                                                    |                                                                                                    |                                                                         |                                                            | Organization<br>Team Canada Dance<br>146 Bristol St<br>Guelph, ON<br>N1H 3L9 |
| Session activities                                                                                                    |                                                                                                    |                                                                                                    |                                                                         |                                                            |                                                                              |
| 2022/2023 ONTARIO ACRO                                                                                                    | TEAM *DANCERS ONLY - A<br>ild #1                                                                                                    | LL TEAM TRAVEL (all events                                                                          | ) - CHILDREN'S TEAM (under 12)                                          |                                                            | \$2,500.00                                                                   |
| Monterrey, Mexico                                                                                                    |                                                                                                    |                                                                                                    |                                                                         |                                                            |                                                                              |
| Fees                                                                                                    |                                                                                                    |                                                                                                    |                                                                         |                                                            |                                                                              |
| Service fees                                                                                                    |                                                                                                    |                                                                                                    |                                                                         |                                                            | \$25.00                                                                      |
|                                                                                                    |                                                                                                    |                                                                                                    |                                                                         | Sub To                                                     | otal \$2,525.00                                                              |
|                                                                                                    |                                                                                                    |                                                                                                    |                                                                         | H<br>Order To                                              | IST \$0.00<br>tal \$2,525.00                                                 |
| • Important - Please                                                                                                    | note                                                                                                    |                                                                                                    |                                                                         |                                                            |                                                                              |
| ON ACRO - DANCERS ONLY<br>Confirmation for ONTARIO ACI<br>Please make sure your passp<br>Additional information is on or<br>*please note that TAXES ARE II | - Travel Fees<br>RO DANCERS ONLY participat<br>sort is valid within 6 months<br>ur website www.teamcanadac<br>NCLUDED. We pay different t | ing in the IDO World Acrobatic I<br>s of traveling.<br>Jance.ca<br>axes in multiple countries so th | Dance Championships in Monterrey,<br>e taxes cannot be broken down on i | , Mexico, July 2023<br>Invoice so they appear as 'waived'. |                                                                              |
|                                                                                                    |                                                                                                    |                                                                                                    |                                                                         |                                                            | Share 🖪 Print                                                                |

If you select **Return to Store** or **Add more items** (previous page - before you completed the purchase), you can then add another dancer or parent/sibling/traveler.

19) DANCER EXAMPLE 2: I will then add a dancer and select an instalment plan for you to see that example. I will add in another dancer by selecting Return to Store

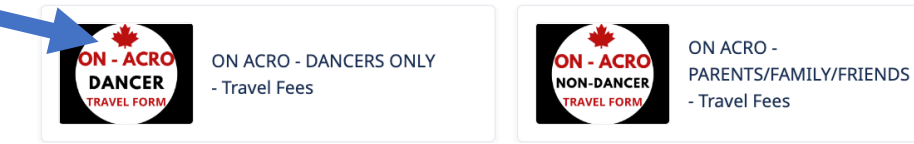

20) This dancer will be a junior. You can see the installments .... Click on the black box to get started

| Programs                                                                                                    |          | Sack                       |
|----------------------------------------------------------------------------------------------------|----------|----------------------------|
| ON ACRO - DANCERS ONLY - Travel Fees                                                                                                    |          |                            |
|                                                                                                    | _        |                            |
| Important information                                                                                                    |          |                            |
| THIS IS FOR DANCERS ONLY - family/chaperones are separate                                                                                                    |          |                            |
| Please review the rules, regulations, and financial policies before enrolling. A deposit is required for enrollment and is non-refundable.                                                                                                    |          |                            |
| Asso note that we will be following all relatin Lanad Lowie 19 Protocols at every audition, renearsal, and event. You will be emailed a separate<br>sign before attending rehearsals (through TeamSnap). Vaccination is required to travel and participate in rehearsals throughout the year. | .0VID-19 | tocol form to fill out and |
|                                                                                                    |          |                            |
|                                                                                                    |          |                            |
| ON IDO World Acrobatic Dance Championship, July 22-23, 2023                                                                                                    |          |                            |
| For CHILDREN'S TEAM DANCERS (under 12) competing at the 2023 IDO World Championship                                                                                                    |          |                            |
| More information                                                                                                    |          |                            |
| Schedule: O From Saturday, July 22, 2023 at 12:00 AM until<br>Sunday, July 23, 2023 at 11:59 PM                                                                                                    | s        | lion                       |
| Ø From Saturday, July 22, 2023 at 12:00 AM until<br>Saturday, July 29, 2023 at 11:59 PM                                                                                                    | \$2      | 0.00                       |
| Start date: 7/22/2023                                                                                                    | Show     | allments                   |
|                                                                                                    |          |                            |
| JUNIOT 13-16 VrS<br>IDO World Acrobatic Dance Championship, July 22-23, 2023                                                                                                    |          |                            |
| For JUNIOR TEAM DANCERS (13-16) competing at the 2023 IDO World Championship                                                                                                    |          |                            |
| 13 - 16<br>More information                                                                                                    |          |                            |
| Schedule: Ø From Saturday, July 22, 2023 at 12:00 AM until<br>Sunday, July 23, 2023 at 11:59 PM                                                                                                    | Se       | sion                       |
| Ø From Saturday, July 22, 2023 at 12:00 AM until<br>Saturday, July 29, 2023 at 11:59 PM                                                                                                    | \$2,5    | <b>4+</b><br>600.00        |
| Start date: 7/22/2023                                                                                                    | Show Ir  | stallments                 |
|                                                                                                    |          |                            |
| Adult 17 & over                                                                                                    |          |                            |
| For ADULT TEAM DANCERS (17 & over) competing at the 2023 IDO World Championship                                                                                                    |          |                            |
| 17 & over More information                                                                                                    |          |                            |
| Schedule: O From Saturday, July 22, 2023 at 12:00 AM until<br>Sunday, July 23, 2023 at 11:59 PM                                                                                                    | Se       | ssion                      |
| Ø From Saturday, July 22, 2023 at 12:00 AM until<br>Saturday, July 29, 2023 at 11:59 PM                                                                                                    | \$2.5    | <b>2+</b>                  |
| Start date: 7/22/2023                                                                                                    | Show Ir  | istaliments                |
|                                                                                                    |          |                            |
|                                                                                                    |          |                            |

21) Add another dancer

Add another person

22) This dancer will be Example Dancer #2, repeat point 8) with the name/info and select an instalment plan

Choose the instalment plan with the \$200 now if you are paying your deposit by credit card OR choose the instalment plan with \$0 now, and future credit card instalments if you plan to etransfer your deposit but pay the rest by credit card.

| Se      | lect participants to register                                                         |                         |       |
|---------|---------------------------------------------------------------------------------------|-------------------------|-------|
| Jur     | ior 13-16 yrs                                                                         |                         |       |
| s •     | From Saturday, July 22, 2023 at 12:00 AM until Sunday, July 23,<br>1023 at 11:59 PM   |                         |       |
| • •     | From Saturday, July 22, 2023 at 12:00 AM until Saturday, July 29,<br>1023 at 11:59 PM |                         | ible. |
| 01 EI 1 | 12,500.00 Taxies waived                                                               |                         | a se  |
| Rec     | uired age: 11 - 16 as of 12/31/2023                                                   |                         | e ye  |
| 0       | Click on 🌆 to add to your cart                                                        |                         |       |
| -       | Example Child #1 (10 yrs. 8 mos.)                                                     |                         |       |
|         | Example Child #2 (13 yrs. 8 mos.)                                                     |                         |       |
| E       | ▶ \$2,500.00 now                                                                      |                         |       |
| E       | \$200.00 now, \$328.57 / month, 7 Installments                                        |                         |       |
| 5       | \$200.00 now, 6 Installments of \$383.33                                              |                         |       |
| E       | \$200.00 now, \$255.56 / month, 9 Installments                                        |                         |       |
| 15      | \$0.00 now, \$277.78 / month, 9 Installments                                          |                         |       |
| 5       | \$0.00 now, 6 Installments of \$416.67                                                |                         |       |
| E       | \$0.00 now, 4 Installments of \$625.00                                                |                         |       |
| 5       | \$200.00 now, \$460.00 / 2 months, 5 Installments                                     |                         |       |
| E       | \$200.00 now, \$460.00 / 2 months, 5 Installments                                     |                         |       |
| E       | \$200.00 now, \$766.67 / 3 months, 3 Installments                                     |                         |       |
| E       | \$0.00 now, \$1,250.00 / 4 months, 2 Installments                                     |                         |       |
| E       | \$0.00 now, \$312.50 / 6 weeks, 8 Installments                                        |                         |       |
| 5       | \$200.00 now, \$328.57 / 6 weeks, 7 Installments                                      |                         |       |
| 0       | Example Parent (21 yrs.) 0 7                                                          |                         |       |
|         | Example 2 Parent, sibling, or Other traveller (32 yrs.) 0 🧭                           |                         |       |
|         | Example Child #3 (35 yrs.) @ 🕜                                                        |                         |       |
| 4       | Add another person                                                                    |                         |       |
|         |                                                                                       | Continue Shopping Check |       |
|         |                                                                                       | Citto                   |       |

23) When you check out with this dancer, you will see the confirm Your Order page

| Team Canada Dance                                                                                 |                                                |         |                      |                      |
|---------------------------------------------------------------------------------------------------|------------------------------------------------|---------|----------------------|----------------------|
| •                                                                                                 | 2                                              | 3       | 4                    |                      |
| Your order                                                                                        | Your information                               | Payment | Confirmation         |                      |
| 🔒 Your order : 1 item                                                                             |                                                |         |                      |                      |
|                                                                                                   |                                                |         | Continue Sho         | Checkout             |
| ON ACRO - DANCERS ONLY - Travel Fees - 202<br>ONLY - ALL TEAM TRAVEL (all events) - IUNIO         | 2/2023 ONTARIO ACRO TEAM *DA<br>R TEAM (13-16) | ANCERS  |                      | ¢3 500 00            |
| <ul> <li>Session</li> <li>Monterrey, Mexico</li> </ul>                                            |                                                |         | \$2,500.00           | \$2,500.00<br>Remove |
| <ul> <li>From Saturday, July 22, 2023 at 12:00 AM until Saturday,<br/>Example Child #2</li> </ul> | July 29, 2023 at 11:59 PM                      |         |                      |                      |
| 23 \$200.00 now, \$766.67 / 3 months 3 Installments                                               |                                                |         |                      |                      |
| Service fees                                                                                      |                                                |         | \$25.00              | \$25.00              |
|                                                                                                   |                                                |         |                      |                      |
|                                                                                                   |                                                |         | Sub Total            | \$2,525.00           |
|                                                                                                   |                                                |         | Order Total          | \$2 525 00           |
|                                                                                                   |                                                |         | oradi rotai          | +1,515100            |
|                                                                                                   |                                                |         | \$225.00             |                      |
|                                                                                                   |                                                | Amount  | t to pay now Details | Checkout             |
|                                                                                                   |                                                |         |                      |                      |
|                                                                                                   |                                                |         |                      |                      |
|                                                                                                   |                                                |         |                      |                      |

25) When you hit Checkout, you will then have to verify the Account Owner information

| SmartRec  |                                 |                            |                                  |               |                      | exampleshowdanceteam                                                     | 1@gm |
|-----------|---------------------------------|----------------------------|----------------------------------|---------------|----------------------|--------------------------------------------------------------------------|------|
|           | Team Canada Dance               |                            |                                  |               |                      |                                                                          |      |
|           | <b>@</b> —                      |                            | -0                               |               |                      |                                                                          |      |
| • • • • • | Your order                      | Your                       | rinformation                     | Payment       |                      | Confirmation                                                             |      |
|           | A Your information              |                            |                                  |               |                      | Validate all sections to continue your purchase.<br>Add more items       |      |
|           | Account owner<br>Example Parent | Account owne               | r : Example Parent               |               |                      |                                                                          |      |
|           | Example Child #2                | First name                 | Example                          |               | Last name            | Parent                                                                   |      |
|           |                                 | Address 1                  | 555 Amazing St                   |               |                      |                                                                          |      |
|           |                                 | Address 2 (optional)       | Apartment, suite, unit, building | , floor, etc. |                      |                                                                          |      |
|           |                                 | Country                    | Canada                           | ~             | State/Province       | ON - Ontario                                                             |      |
|           |                                 | City                       | Toronto                          |               | Zip/Postal Code      | M4A 3L9                                                                  |      |
|           |                                 | Email                      | exampledanceteam@gmail.com       | n             |                      |                                                                          |      |
|           |                                 | Home Phone                 | 5192775111                       |               | Work Phone           |                                                                          |      |
|           |                                 | Cellular                   | 5192775111                       |               | Extension (optional) |                                                                          |      |
|           |                                 | Please make sure to fill a | at least one phone number        |               |                      |                                                                          |      |
|           |                                 |                            |                                  |               |                      | Continue my purchase<br>Validate all sections to continue your purchase. |      |

26) Then complete the (Example Child #2) dancer information as seen in point 15) example previously

| n | © 85:11                                                                                                    |
|---|----------------------------------------------------------------------------------------------------|
|   | Personal information : Example Child #2                                                                                                    |
| · | Date of birth: 1/1/2009<br>This information can be modified in your account setting                                                                                                    |
|   | Gender Male ~                                                                                                    |
|   | Email                                                                                                    |
|   | examplesbjmc@gmail.com                                                                                                    |
|   | School (optional)                                                                                                    |
|   | Wonderlar School of Darke                                                                                                    |
|   | Pairing with a Friend                                                                                                    |
|   | First name (optional)                                                                                                    |
|   | Picture (spinord) Change the picture Change the picture                                                                                                    |
|   | C Check nere it no known medical conditions.                                                                                                    |
|   | dependent of the number of travelers and may not be possible through the altiline. We wen't know until the list is<br>submitted. Ballet, Jazz, Modern/Contemporary Team Travel. Hor.25- Dec. 5 <sup>th</sup> Ballet, Jazz, Modern/Contemporary Extend<br>Travel. Hor.25- Dec. 7 Ballet Ball zur Team Travel. Hor.25- Dec. 3 Modern/Contemporary Team Travel. Hor.25- Dec. 5 <sup>th</sup> |
|   | TEAM TRAVEL     EXTENDED TRAVEL     Other                                                                                                    |
|   | Payment Options (optional)                                                                                                    |
|   | PAY ONLINE ~                                                                                                    |

And finally, **Continue my purchase** when you are done completing all the fields

27) Because you selected one of the installment plans, you will be brought to the credit card payment page.

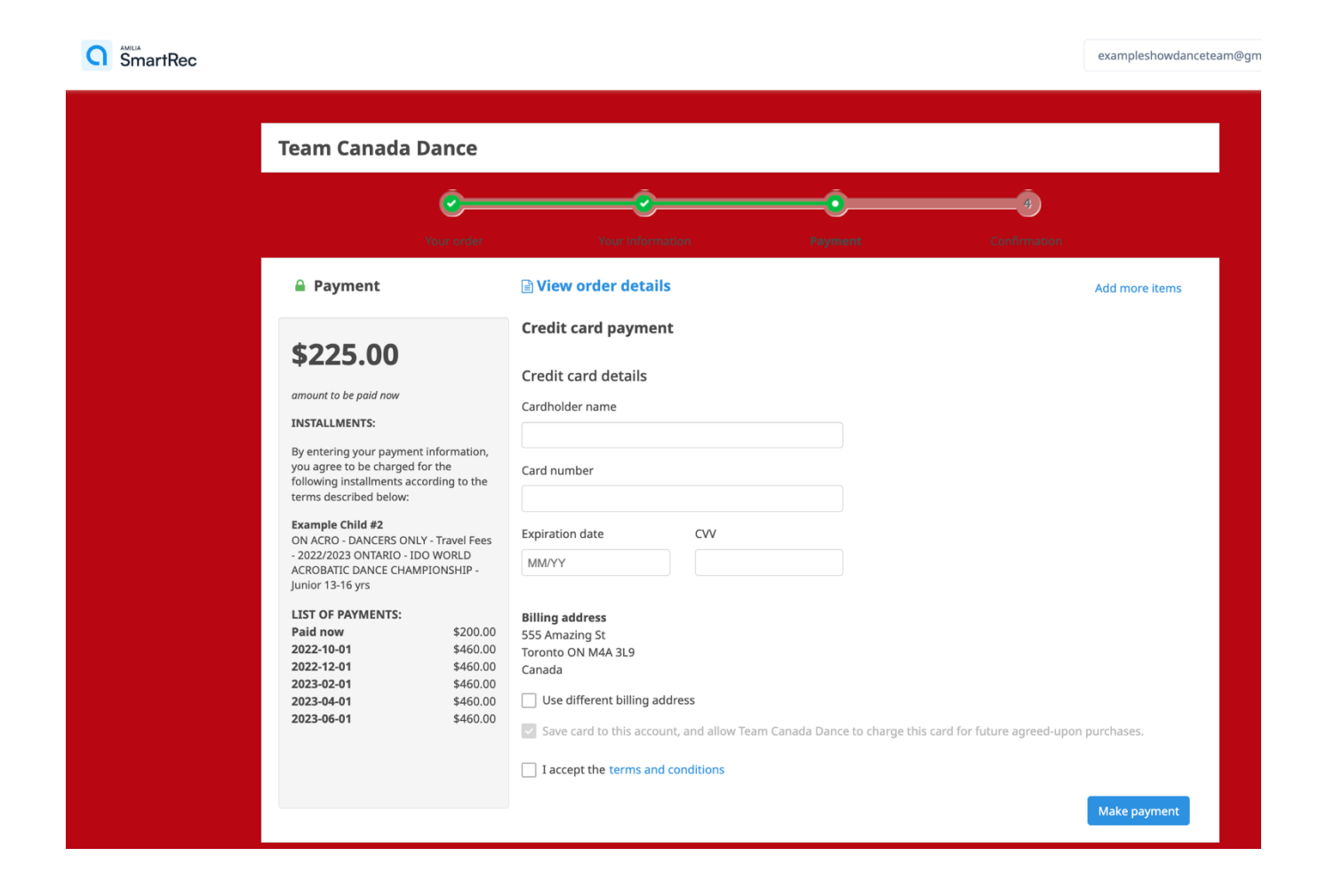

Enter your credit card information, Make payment and then you will see the receipt page.

Dancer registration is DONE!

**28)** If you want to add yourself (the account owner) or another person to travel with the dancer, then you must go back to the homepage and select **ON ACRO NON-DANCER (family).** 

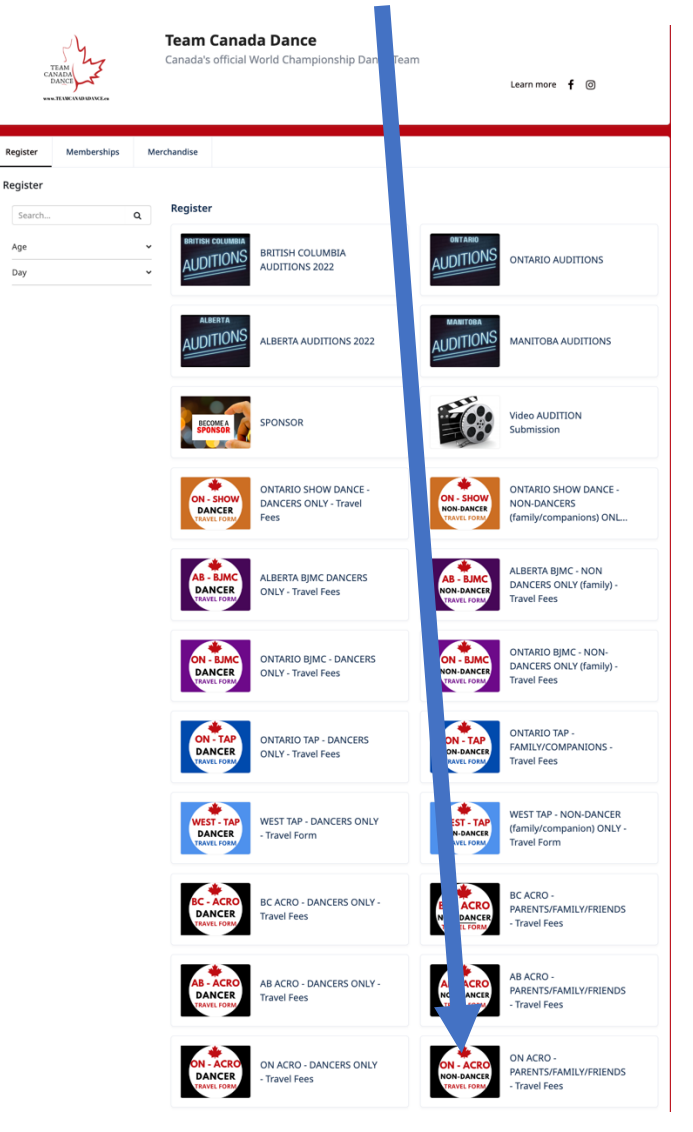

29) It will be the same access code 416

| Register      | Memberships               | Merchandise              |
|---------------|---------------------------|--------------------------|
| This program  | is available by invitatio | n only. Please enter the |
| Access code : | :                         |                          |
| continue      |                           |                          |

30) At the bottom, click on 2023 ONTARIO NON-DANCERS ONLY (family/friends), then E ALL TEAM TRAVEL (all events) OR E IDO WORLD ACROBATIC DANCE CHAMPIONSHIP ONLY. Here, you will see the registration for Non-Dancing Child and Non-Dancing Adult.

| Team Canada Dance<br>Canada's official World Championship Dance Team<br>Learn more f                                                                                                    |      |
|----------------------------------------------------------------------------------------------------|------|
| Register Memberships Merchandise                                                                                                    |      |
| Programs                                                                                                    | Back |
| ON ACRO<br>DIN ACRO - PARENTS/FAMILY/FRIENDS - Travel Fees                                                                                                    |      |
| Important information                                                                                                    |      |
| Please molecurates, regulations, and financial publicie before enrolling. A disposit is required for enrolment and is non-tedundable,<br>Also note that we will be following all treath Canad Cond 19 hostocin at every auditors, inhersus, and evens. |      |
| 2222 ON NON-DANCERS (family/friends)     ALL TEAM TRAVEL (all events)     3222 WORLD ACERO GHAMPIONSHEP ONLY                                                                                                    |      |

Here, you will see the registration for Non-Dancing Child and Non-Dancing Adult.

| ON -<br>NON-<br>TRAV                | ACRO<br>DANCER<br>EL FORM                                    | O - PARENTS/FAMILY/FRIENDS - Travel Fees                                                                                                    |                                                                    |
|-------------------------------------|--------------------------------------------------------------|----------------------------------------------------------------------------------------------------|--------------------------------------------------------------------|
|                                     |                                                              |                                                                                                    |                                                                    |
| 👁 Im                                | portant information                                          | 1                                                                                                    |                                                                    |
| Please i<br>Also no                 | review rules, regulations, a<br>te that we will be following | In financial policies before enrolling. A deposit is required for enrollment and is non-refundable.<br>all Health Canad Covid-19 Protocols at every audition, rehear to an events.                                                                               |                                                                    |
| <ul><li>✓ 202</li><li>□ A</li></ul> | <b>2 ON NON-DANCERS (</b>                                    | family/friends)<br>eents)                                                                                                    |                                                                    |
|                                     | FAMLY<br>ALL-TEAM TRAVEL                                     | NON-DANCING CHILD<br>IDO World Acrobatic Dance Championship, July 22-23, 2023 and IDO World Dance Challenge<br>For FAMILY/FRIENDS (under 18 yrs) TRAVELING WITH DANCERS to the 2023 IDO World Acro Da<br>Challenge Competition and Workshops<br>More Information | s, July 24-29, 2023<br>ance Championship AND IDO World Dance       |
|                                     | Schedule:                                                    | © From Saturday, July 22, 2023 at 12:00 AM until<br>Saturday, July 29, 2023 at 11:59 PM                                                                                                    | Session                                                            |
|                                     | Start date:                                                  | 7/22/2023                                                                                                    | \$1,300.00 Show Installments                                       |
|                                     | FAMILY<br>ADULT<br>ALL-TEAM TRAVEL                           | NON-DANCING ADULT<br>IDO World Acrobatic Dance Championship, July 22-23, 2023 and IDO World Dance Challenge<br>For FAMILY/FRIENDS (over 18 yrs) TRAVELING WITH DANCERS to the 2023 IDO World Acro Dan<br>Challenge Competition and Workshops<br>More Information | r. <b>July 24-29, 2023</b><br>cce Championship AND IDO World Dance |
|                                     | Schedule:                                                    | © From Saturday, July 22, 2023 at 12:00 AM until<br>Saturday, July 29, 2023 at 11:59 PM                                                                                                    | Session                                                            |
|                                     | Start date:                                                  | 7/22/2023                                                                                                    | \$1,500.00<br>Show Installments                                    |
| • 2                                 | 2023 WORLD ACRO CHA                                          |                                                                                                    |                                                                    |

Open the more information... to see more information. Click **Back** to return to previous page.

| NACCO - PARENTS FAMILY /FRIENDS - Travel Feer   222 ON NON-DANCECK (family/friends)   ALL TEAM TRAVEL (all events)   NON-DANCING CHILD   Image: Control - Control - Control                                                                    | perships Merchandise                                                                                                    |                                                                                                    |                      |
|----------------------------------------------------------------------------------------------------|----------------------------------------------------------------------------------------------------|----------------------------------------------------------------------------------------------------|----------------------|
| NON-DANCING CHILD     Point Study July 22 2023.   rate date: Sturdy July 22 2023.   rate date: Sturdy July 22 2023.   rate: Sturdy July 22 2023.   rate: Sturdy July 22 2023.   rate: Sturdy July 22 2023.   rate: Sturdy July 22 2023.   rate: Sturdy July 22 2023.   rate: Sturdy July 22 2023.   rate: Sturdy July 22 2023.   rate: Sturdy July 22 2023.   rate                                                                                                    | FAMILY/FRIENDS - Travel Fees   2022 ON NON-                                                                                                    | ERS (family/friends)   ALL TEAM TRAVEL (all events)                                                             | ⇒ Back               |
| tart date: Sturday, july 22 2023.       Price: \$1,300.00 Taxes waived         chedule:       Store Sturday, july 22, 2023 at 12:00 AM until Saturday, july 29, 2023 at 11:59 PM       Required age: 2 - 17 as of 8/31/2023         of Control Clark       Required age: 2 - 17 as of 8/31/2023       Required age: 2 - 17 as of 8/31/2023         sessure person: Melissa - canadaworlidiance@gmail.com (519-277-5111 tot)       Taxes are included in the cost; oct and taxes cannot be termized duel group booking; and money conversion.         sessure person: Melissa - canadaworlidiance@gmail.com (519-277-5111 tot)       Taxes are included in the cost; oct and taxes cannot be termized duel group booking; and money conversion.         sesseription:       Do World Acobastic Dance Championship, July 22-23, 2023 and IDO World Dance Challenge, July 24         9, 2923       The Start Start                                                                                                    | NON-DANCING CHILD                                                                                                    |                                                                                                    | Register             |
| Schedule:       International Sturding Light 22, 2023 at 1200 AM until Starting Light 29, 2023 at 1159 PM       Required age: 2 · 17 as of 8/31/2023         4 jordan Clark       Required age: 2 · 17 as of 8/31/2023       Respin PM PM PM PM PM PM PM PM PM PM PM PM PM                                                                                                    | y 22 2023.                                                                                                    | Price: \$1,300.00 Taxes waived                                                                                  |                      |
| Or Ins Saturday, July 22, 2023 at 12:00 AM until Saturday, July 29, 2023 at 11:99 PM     Required age: 2 - 17 as of 8/31/2023       I proton Clark:     Instance Proton Saturday (July 22, 2023 at 12:00 AM until Saturday, July 29, 2023 at 11:99 PM     Instance Proton Clark       Resource person: Melissa - canadaworlddance@gmail.com (519-277-5111 bt)     Instance Proton Davies of Proton Proton     Instance Proton Proton       Do World Acrobatic Dance Championship, July 22-23, 2023 and IDO World Dance Challenge, July 24, 2023     Requirements: Vaccinated and approved for travel Symptom Free at least 44 hts Defore departure       For FAMILY/FRIENDS funder 18 yrs) TRAVELING WITH DANCERS to the 2023 IDO World Acrobatic Dance Challenge Competition and Workshops     Image: Proton Proton       For FAMILY PRIZE DAT Unit VIEW PAS 2023     Image: Proton Proton     Image: Proton Proton       For FAMILY PRIZE DAT Unit VIEW PAS 2023     Image: Proton Proton     Image: Proton Proton       For Hall Struct Pas 21     Image: Proton Proton     Image: Proton Proton       For Hall Struct Pas 21     Image: Proton Proton     Image: Proton Proton       For Hall Struct Pas 21     Image: Proton Proton     Image: Proton Proton       For Hall Struct Pas 21     Image: Proton Proton Proton     Image: Proton Proton       For Hall Struct Pas 21     Image: Proton Proton Proton Proton Proton     Image: Proton Proton Proton Proton Proton Proton Proton Proton Proton Proton Proton Proton Proton Proton Proton Proton Proton Proton Proton Proton Proton Proton Proton Proton Proton Proton Proton Proton Proton Proto                                                                                                    |                                                                                                    | Show Installments                                                                                               |                      |
| فراعات المراكبة المراكبة المر                                                            | 2, 2023 at 12:00 AM until Saturday, July 29, 2023 at 11:                                                                                                    | Required age: 2 - 17 as of 8/31/2023                                                                            |                      |
| Accurace person: Melisia - canadaworlidiance@gmail.com (519-277.5111 tot)     Tare ser included in the cost, cost and tases cannob letenized due group bioolongs and money conversion.       Location: Monterrey, Mexico     Requirements: Vaccinated and approved for travel symptom free at least 4 biord reparture       Dow World Accebatic Dance Championship, July 22-23, 2023 and IDO World Dance Challenge, July 2001     More Information: Traveling with dancer on the team       Boy Boys     Symptom free at least 4 biord reparture     More Information: Traveling with dancer on the team       Boy Boys     The Challenge Competition and Workshops     Information: Traveling with dancer on the team       Boys     The Challenge Competition and Workshops     Information: Traveling with dancer on the team       Boys     The Challenge Competition and Workshops     Information: Traveling with dancer on the team       Boys     The Challenge Competition and Workshops     Information: Traveling with dancer on the team       Boys     The Challenge Competition and Workshops     Information: Traveling with and exer on the World Championship. You will depart Canada 1-2 days       Bort the tore on the World Championship. You will depart Canada 1-2 days     Information: Traveling with the team to the World Championship. You will depart Canada 1-2 days       Bort the out the owned competition.     The World Championship. You will depart Canada 1-2 days       Bort the owned competition.     The World Championship. You will depart Canada 1-2 days       Bort the owned competition.     The World Cha                                                                                                    |                                                                                                    | Notes: Please inquire about offline payments such a<br>payment by cheque                                        | is E-transfer and    |
| Lacadation: Monterreys, Monicol     Bequirements: Vaccinated and approved for travel symptom free at least 48 hn before departure       Do World Acrobatic Dance Championship, July 23: 33, 2023 and DD0 World Dance Challenge, July 23, 2033     Mone Information Symptom free at least 48 hn before departure       Der FARLUFYERTENDS Under 18 yny TRAVELING WITH DANCESS to the 2023 DD0 World Acro Dance     Image: Dance Dance D                                                                                                    | isa - canadaworlddance@gmail.com (519-277-5111 txt                                                                                                    | Taxes are included in the cost. Cost and taxes canno<br>group bookings and money conversion.                    | t be itemized due to |
| Description:     Symptom free at least 48 hn before departure       DID World Acrobatic Dance Championship, July 22-23, 2023 and IDD World Dance Challenge, July 24     Interformation: Travelling with dancer on the team       Sp. 2023     Share this activity:     Share this activity:       For FAMILY FRIENDS (under 18 yrs) TRAVELING WITH DANCERS to the 2023 IDD World Acro Dance     Image: Image: I                                                                                                    | exico                                                                                                    | Requirements: Vaccinated and approved for travel                                                                |                      |
| IDD World Archestic Dance Championship, July 22-23, 2023 and IDD World Dance Challenge, July 24  Share this activity:  For FAMILYFRIENDS (under 18 yrs) TRAVELING WITH DANCERS to the 2023 IDD World Acro Dance Championship AND IDD World Dance Challenge Competition and Workshops  ACRO TRAVEL: July 2021 - July 24, 2023  For this option, and return to Canada the day after the event completes  ALI TEAM TRAVEL: July 2021 - July 20, 2023  For this option, you will travel as a team to the World Acro Dampionship and IDD World Dance Challenge  Grangetion and Workshops.  This option in Competition and return to Canada the day after the event completes  ALI TEAM TRAVEL: July 2021 - July 24, 2023  For this option, you will travel as a team to the World Acro Dampionship and IDD World Dance Challenge  Grangetion and Workshops.  This option in Competition and return to Canada the day after the event completes  ALI TEAM TRAVEL: July 2021 - July 24, 2023  For this option, you will travel as team to the World Acro Dampionship and IDD World Dance Challenge  Grangetion and Workshops.  This option in Counse the day after the event completes  ALI TEAM Travel E: July 2021 - July 24, 2023  For this option, you will travel with the team to the World Acro Dampionship, You will depart Canada 1-2 days  before the start of the competition and return to Canada the days after the event completes.  Before the start of the competition and return to Canada act after the event completes.  Before the start of the competition and return to and act and the the atter on the text more the text of the completion and the ast or the partial for the text at 16 b  For the start of the competition and return to and act and the days after the event completes.  Before the start of the competition and return to Canada act adding the text atter leads to a text and the days after the event completes (July 21 - August 6 <sup>4</sup> , 2023)  This option includes alfare, hotel, breakfast, airport shuttle in Mexice to hotel, team jacktet of the completes (July 21 - August 6 <sup></sup>   |                                                                                                    | Symptom-free at least 48 hrs before departure                                                                   |                      |
| For FAMILY/FREENDS (under 18 yrs) TRAVELING WITH DANCERS to the 2023 IDO World Acro Dance Championship AND IDO World Dance Challenge Competition and Workshops ACRO TRAVEL: July 2021 - July 24, 2023 To the competition and return to Canada the day after the event completes before the start of the competition and return to Canada the day after the event completes LL TEAM TRAVEL: July 2021 - July 28, 2023 For this option, you will travel as a team to the World Acro Dance that of the competition, and return to Canada the day after the event completes LL TEAM TRAVEL: July 2021 - July 28, 2023 For this option, you will travel as a team to the World Acro Dance that of the competition, and return to Canada the day after the event completes This Option, you will travel as a team to the World Acro Dance that of the competition, and return to Canada the day after the event completes This Option, you will travel as team to the World Acro Dance that of the competition, and return to Canada the day after the event completes Extended to July 2021 - August 6*, 2023 This Option, you will reavel as team to the World Championship, you will depart Canada 1-2 days before the start of the competition and return to Canada the day after the event completes Extended to July unt the team to the World Championship, you will depart Canada 1-2 days before the start of the competition and return to Canada are dated there event completes. For this option, you will reavel as a many energy data full further. You air reservations will be extended buly you mat thankay your own arrangements data further extende to help that here the event completes. For this option, you will reavel with the team to the World Championship, you will depart Canada 1-2 days before the start of the competition and reaven that as at reave and there event completes August 10°, Tunkes prior arrangements data managements data further. You air reservations will be extended buly you mat thakay your own arrangements data to a help. Formation and You Formation and You Formati                        | ance Championship, July 22-23, 2023 and IDO Work                                                                                                    | Challenge, July 24-<br>Share this activity                                                                      | m                    |
| ACRO TRAVEL: July 2021 - July 24, 2023 For this option, you will rave las a team to the World Championship. You will depart Canada 1-2 days before the start of the competition, and return to Canada the you after the event completes ALL TEAM TRAVEL: July 2021 - July 30, 2023 For this option, you will rave las a team to the World Acro Championship and IDO World Dance Challenge Competition and Warkshops. You will depart Canada 1-2 days before the start of the event completes. EXTENDED STAY: July 20/21 - August 6 <sup>4</sup> , 2023 For this option, you will rave las team to the World Acro Championship and IDO World Dance Challenge Competition and Warkshops. You will depart Canada 1-2 days before the start of the competition, and results of the competition of the WAR NEXTENDED STAY: July 20/21 - August 6 <sup>4</sup> , 2023 File Start Start S | nder 18 yrs) <b>TRAVELING WITH DANCERS</b> to the 2023<br>World Dance Challenge Competition and Workshops                                                                                                    | forld Acro Dance 🔐 🗹 🛅 🖂                                                                                        |                      |
| For this option, you will travel as a team to the World Championship. You will depart Canada 1-2 days defore the start of the competition, and return to Canada the day after the event completes ALL TEAM TRAVEL: July 2021 - July 30, 2023 This Depart Canada 1-2 days before the start of the competition, and return to Canada the day after the event completes EXTENDED STAY: July 2021-August 0 <sup>+</sup> , 2023 THIS OPTION IS FOR DANCERS WISHING TO HAVE AN EXTENDED STAY/ACATION AFTER THE EVENT. For this option, you will travel and the team to the World Championship. To will depart Canada 1-2 days device the start of the competition and return to Canada the advector the start of the competition. EXTENDED STAY: July 2021-August 0 <sup>+</sup> , 2023 THIS OPTION IS FOR DANCERS WISHING TO HAVE AN EXTENDED STAY/ACATION AFTER THE EVENT. For this option, you will travel with the team to the World Championship. To will depart Canada 1-2 days device the start of the competition and return to Canada and weak ther the event completes. Bettern to Canada the and and the start to an Hourd Denampionship. To will depart Canada 1-2 days device the start of the competition and return to Canada and weak ther the event completes. For this option, you will travel with the start to the World Championship. To will depart Canada 1-2 days device the start of the competition and return to Canada and weak ther the event completes. For this option includes alfare, hotel, breakfast, airport shuttle in Mexico to hotel, team jacket or                                                                                                    | 21 - July 24, 2023                                                                                                    |                                                                                                    |                      |
| ALL TEAM TRAVEL: July 2021 - July 30, 2023 For this option, you will rave la as team to the World Acro Championship and IDO World Dance Challenge Competition and Workshop. You will depart Canada 1-2 days before the start of the competition, and return to Canada the day after the event completes. EXTENDED STAY, July 2021 - August 6 <sup>4</sup> , 2023 This OPTION IS FOR DANCERS WISHINGTOR TO HAVE AN EXTENDED STAY/ACATION AFER THE EVENT. For this option, you will ravel with the team to the World Championship, You will depart Canada 1-2 days before the start of the competition and recurs to Canada was defined the start of the complete August 16 <sup>9</sup> , "unless prior arrangements are mode with us as it can perhaps be extended July una thankey unor own arrangements day in the start the metter completes. This option Includes alfare, hotel, breakfast, airport shuttle in Mexico to hotel, team jacket or                                                                                                    | travel as a team to the World Championship. You will<br>ompetition, and return to Canada the day after the ev                                                                                                    | t Canada 1-2 days<br>mpletes                                                                                    |                      |
| For this option, you will tavel as a team to the World Acro Champoonhip and IDD World Dance Challenge<br>Competion and Workshops. You will depart Canada 1-2 days before the start of the competition, and<br>return to Canada the day after the event completes.<br>EXTINDED STAY: July 20/21 - August 6*, 2023<br>This OPTION IS TOO BANCERS WISHINGTO TO HAVE AN EXTENDED STAY/ACATION AFTER THE EVENT.<br>For this option, you will tavel with the team to the World Championship. You will depart Canada 1-2 days<br>before the start of the competition and neutrin to Canada are walk after the event completes. August 16%<br>"wilks prior arrangements are mode with us as it can perhaps be extended Jurner. Your air reservations will<br>be extended but you must make your own arrangements during that exts at time (but no failed;<br>transportions, etc).                                                                                                    | 20/21 - July 30, 2023                                                                                                    |                                                                                                    |                      |
| EXTENDED STAY: July 20/21 - August 6*, 2023<br>THIS OPTION IS FOR DANCERE WISHING TO HAVE AN EXTERDED STAY/VACATION AFTER THE EVENT.<br>For this option, you will travel with the team to the World Championship. You will depart Canada 1-2 days<br>which again or mognotion removal on the canada aveek afters the event. Comparison (August 16*).<br>The states prior to mognotion removal on the Canada aveek afters the event. Comparison (August 16*).<br>The states prior to mognotion removal on the Canada aveek afters the event. Comparison (August 16*).<br>The states prior to mognotion removal on the Canada aveek afters the event comparison (August 16*).<br>The states after comparison removes the Canada aveek afters the term of the states are the states and the states after the states are the states after the states are the states and the states are the states are the states after the states are the states after the states are the states are the s         | travel as a team to the World Acro Championship and<br>nops. You will depart Canada 1-2 days before the star<br>y after the event completes.                                                                           | /orld <b>Dance</b> Challenge<br>e competition, and                                                              |                      |
| THIS OPTION IS FOR DANCERS WISHING TO HAVE AN EXTENDED STAY/MACATION AFTER THE EVENT.<br>For this option, you will trawel with the team to the World Championship. To will depart Canada 1-2 days<br>define the start of the competition and return to Canada area weak there the event concentration of the test<br>define the start of the competition and return to Canada area weak there the event concentrations will<br>be executed budy generation are made with us at it can perhaps the centrated profers. You all reservations will<br>be executed budy must make your own areangement during that cents the level for the held.<br>Transportation, etcl.<br>This option includes airfare, hotel, breakfast, airport shuttle in Mexico to hetel, team jacket or                                                                                                    | 0/21 - August 6*, 2023                                                                                                    |                                                                                                    |                      |
| This option includes airfare, hotel, breakfast, airport shuttle in Mexico to hotel, team jacket or                                                                                                    | ANCERS WISHING TO HAVE AN EXTENDED STAY/VAC<br>travel with the team to the World Championship. You<br>ompetition and return to Canada a week after the even<br>ths are made with us as it can perhaps be extended furt | 4 AFTER THE EVENT.<br>Spart Canada 1-2 days<br>Sphetes (August 16%).<br>or air reservations will<br>h or boted. |                      |
| similar choreographer travel and admission to all events                                                                                                    | ast make your own arrangements ouring that extra tir                                                                                                    |                                                                                                    |                      |
| Please choose the option you prefer when prompted in registration. We will let you know when the deadline is                                                                                                    | rfare, hotel, breakfast, airport shuttle in Mexico to                                                                                                    | , team jacket or                                                                                                |                      |

31) You will then need to choose yourself (the account owner) and/or another person who will be travelling. You must do this for every traveler. If you need to add another person, do that here.

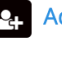

Add another person

| Modify the acc                                   | ount owner information                                                                              | ×  |
|--------------------------------------------------|----------------------------------------------------------------------------------------------------|----|
| The account owner is th is responsible for payin | he main point of contact for the organization and<br>Ig balances. He/she must be 18 years or older. |    |
| First name                                       | Example                                                                                             |    |
| Last name                                        | Parent                                                                                              |    |
| Date of birth                                    | <ul> <li>○ Child ● Adult</li> <li>2001 ✓ January ✓ 1 ✓</li> </ul>                                   |    |
|                                                  | Cancel Sat                                                                                          | ve |

32) If you are selecting yourself (the account owner), then click on your name. If you are selecting someone else, click on their name. For this example, I am choosing a different **installment plan** for '**Example Parent**'

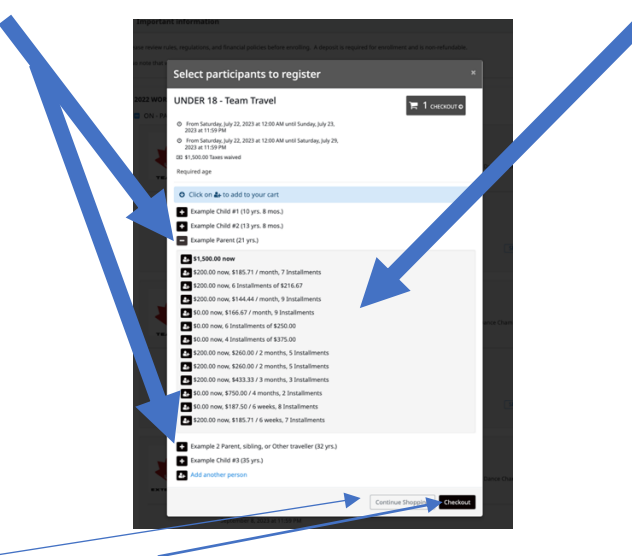

Then either **Continue Shopping** or **Checkout.** I am going to Checkout right now.

33) For my examples, I had previously added Dancer #2 to an instalment plan and now myself as a parent traveler. I will then see the following summary page:

|                                                                                                    |                                    | exampleshowdanceteam@gmail.c |
|----------------------------------------------------------------------------------------------------|------------------------------------|------------------------------|
| Team Canada Dance                                                                                                    |                                    |                              |
| 0                                                                                                    | 3                                  |                              |
| Your order : 2 items                                                                                                    | Payment Continnation               |                              |
|                                                                                                    | Continue Sho                       | Checkout                     |
| ON ACRO - DANCERS ONLY - Travel Fees - 2022/2023 ONTARIO - IDO WORLD<br>ACROBATIC DANCE CHAMPIONSKIP - junior 13-16 yrs<br># session<br>9 form Sturders, Mexico<br>9 form Sturders, July 22, 2023 at 12:00 AM until Sunday, July 23, 2023 at 11:59 PM<br>© Hom Sturders, July 22, 2023 at 12:00 AM until Sunday, July 28, 2023 at 11:59 PM<br>Example Child #2<br>Ca 13:00 do news, 460.00 / 2 meetite                       | \$2,500.00                         | \$2,500.00<br>Remove         |
| ON ACRO - PAREINTS/FAMILY/FRIINDS - Travel Fees - 2022 WORLD ACRO<br>CHAMPIONSHIP - ON - PARENT/SIBIUNS/FRIENDS - UNDER 18 - Team Travel<br># Seain<br>• Monterry, Nexico<br>• Tom Saturdy, July 22, 2023 at 12:00 AM until Sanday, July 23, 2023 at 11:59 PM<br>• Fram Saturdy, July 22, 2023 at 12:00 AM until Saturdy, July 23, 2023 at 11:59 PM<br>Example Parent<br>• 23200.00 new, 5144.44 / masth<br>• Example Parent | \$1,500.00                         | \$1,500.00<br>Remove         |
| Service fees                                                                                                    | \$40.00                            | \$40.00                      |
|                                                                                                    | Sub Total<br>HST                   | <b>\$4,040.00</b><br>\$0.00  |
|                                                                                                    | Order Total                        | \$4,040.00                   |
|                                                                                                    | \$440.00 Amount to pay new Details | Checkout                     |

In this example, I already had the instalment plan from the previous dancer in my cart.-

34) You will then have to either **Confirm** the **Account Owner** information again, then **Continue my purchase**. It will then ask you to confirm any other travelers that you are currently in the process of checking out

| e                  |                        |                                               |                     |                                                                   |  |
|--------------------|------------------------|-----------------------------------------------|---------------------|-------------------------------------------------------------------|--|
| P Your information |                        |                                               |                     | Validate of sections to continue your purchase.<br>Add more items |  |
| Account owner      | Account owne           | r : Example Parent                            |                     |                                                                   |  |
| Example Parent     | First name             | Example                                       | Last name           | Parent                                                            |  |
| Example Child #2   |                        |                                               |                     |                                                                   |  |
| Example Parent     | Address 1              | 324-8170 50 St NWEdmonton                     |                     |                                                                   |  |
|                    | Address 2 (optional)   | Apartment, suite, unit, building, floor, etc. |                     |                                                                   |  |
|                    | Country                | Canada                                        | State/Province      | AB - Abeta v                                                      |  |
|                    | City                   | Edmonton                                      | Zip/Postal Code     | 768 106                                                           |  |
|                    | Email                  | exampleshowdarceteam@gmail.com                |                     |                                                                   |  |
|                    | Home Phone             | 6192775111                                    | Work Phone          |                                                                   |  |
|                    | Cellular               | 5192225111                                    | Extension lastional |                                                                   |  |
|                    | Pinase make sure to EF | at least one phone number                     |                     |                                                                   |  |

Right now it will bring me back to **Example Child #2** to **Confirm my purchase** because I haven't completed that purchase yet. It won't bring me to confirm Example Child #1 because I chose to pay offline and have already completed that purchase. Check the information for accuracy, then **Continue my purchase** 

|                    | °                                              |                                                                                |
|--------------------|------------------------------------------------|--------------------------------------------------------------------------------|
| € Your information | r order Tour Information Psyment               | Confirmation<br>Validate all sections to continue your purche<br>Add more iter |
| Account owner      | Personal information : Example Child #2        |                                                                                |
| Example Child #2   | Date of birth: 1/1/2009                        | This information can be modified in your account settings                      |
| Example Parent     | Gender Malo ~                                  |                                                                                |
|                    | (mail                                          |                                                                                |
|                    | examplesbjinc@gmail.com                        |                                                                                |
|                    | School (optional)<br>Wonderful School of Dance |                                                                                |
|                    | Pairing with a Friend                          |                                                                                |
|                    | First name (optional)                          | ast name (optional)                                                            |
|                    | Peture instance                                |                                                                                |

Now (in my example) it will bring me to my Personal Information page where I will finish entering all the information needed for travel. I'm the account holder, but this page has all the needed travel information for the purchase. Finally, click **Continue my purchase** for this traveler (yourself, other parent/sibling).

| Team Canada D                   | ance         |                                       |                                                                 |
|---------------------------------|--------------|---------------------------------------|-----------------------------------------------------------------|
|                                 | Come cardiar | Year information Downer               |                                                                 |
| A Your information              |              |                                       | Validate all sections to continue your purchas<br>Add more item |
| Account owner<br>Example Parent | ~            | Personal information : Example Parent |                                                                 |
| Example Child #2                | ~            | Date of birth: 1/1/2001               | This information can be modified in your account settings.      |
| Example Parent                  |              |                                       |                                                                 |
|                                 |              | Job title (optional)                  |                                                                 |
|                                 |              | Gender Female V                       |                                                                 |
|                                 |              | Email<br>exampledanceteam@gmail.com   |                                                                 |
|                                 |              | Picture (separate                     |                                                                 |
|                                 |              | TRAVEL OPTIONS: (optional)            |                                                                 |

35) When you do **Continue my purchase**, on all travelers added to this purchase **by installment plans**, you will be brought to the **Payment** page where you will enter your credit card information (if you haven't already) or confirm payment method.

| Your order                                                                                                    | Your of Kon Payment Confirmation                                                                             |
|----------------------------------------------------------------------------------------------------|----------------------------------------------------------------------------------------------------|
| Payment                                                                                                    | View or details Add more item Add more item                                                                  |
| \$440.00                                                                                                    | Credit card payment                                                                                          |
| \$440.00                                                                                                    | Credit card details                                                                                          |
| amount to be paid now                                                                                                    | Cardholder name                                                                                              |
| INSTALLMENTS:                                                                                                    |                                                                                                    |
| By entering your payment information,<br>you agree to be charged for the                                                                                            | Card sumber                                                                                                  |
| following installments according to the terms described below:                                                                                                    | Card number                                                                                                  |
| Example Child #2                                                                                                    |                                                                                                    |
| ON ACRO - DANCERS ONLY - Travel Fees                                                                                                    | Expiration date CW                                                                                           |
| ACROBATIC DANCE CHAMPIONSHIP -<br>Junior 13-16 vrs                                                                                                    | MM/YY                                                                                                    |
| LIST OF PAYMENTS:                                                                                                    | Billion address                                                                                              |
| Paid now \$200.00                                                                                                    | 555 Amazing St                                                                                               |
| <b>2022-10-01</b> \$460.00                                                                                                    | Toronto ON M4A 3L9                                                                                           |
| <b>2022-12-01</b> \$460.00<br><b>2023-02-01</b> \$460.00                                                                                                    | Canada                                                                                                    |
| <b>2023-04-01</b> \$460.00                                                                                                    | Use different billing address                                                                                |
| <b>2023-06-01</b> \$460.00                                                                                                    | Save card to this account, and allow Team Canada Dance to charge this card for future agreed-upon purchases. |
| Example Parent<br>ON ACRO - PARENTS/FAMILV/FRIENDS -<br>Travel Fees - 2022 WORLD ACRO<br>CHAMPIONSHIP - ON -<br>PARENT/SIBLINGS/FRIENDS - UNDER 18<br>- Team Travel | I accept the terms and conditions Make payment                                                               |
| LIST OF PAYMENTS:                                                                                                    |                                                                                                    |
| Paid now \$200.00                                                                                                    |                                                                                                    |
| <b>2022-10-01</b> \$144.48                                                                                                    |                                                                                                    |
| 2022-11-01 \$144.44<br>2022-12-01 \$144.44                                                                                                    |                                                                                                    |
| <b>2023-01-01</b> \$144.44                                                                                                    |                                                                                                    |
| <b>2023-02-01</b> \$144.44                                                                                                    |                                                                                                    |
| <b>2023-03-01</b> \$144.44                                                                                                    |                                                                                                    |
| 2023-04-01 \$144.44<br>2023-05-01 \$144.44                                                                                                    |                                                                                                    |
| <b>2023-06-01</b> \$144.44                                                                                                    |                                                                                                    |
|                                                                                                    |                                                                                                    |
|                                                                                                    |                                                                                                    |
|                                                                                                    |                                                                                                    |
|                                                                                                    |                                                                                                    |
|                                                                                                    |                                                                                                    |

Fill it in and click on the **Make Payment** box on the lower right side.

You are done! You will get a receipt emailed to you. Credit Card service fees go to the company, not us. That fee comes off the first payment only.

If you need to change your payment options at any time, see the following page.

## YOUR ACCOUNT

A) Go to your account home page. You can click on the **SmartRec** icon in the top left corner to get back home. You will then see the following **Quick View**:

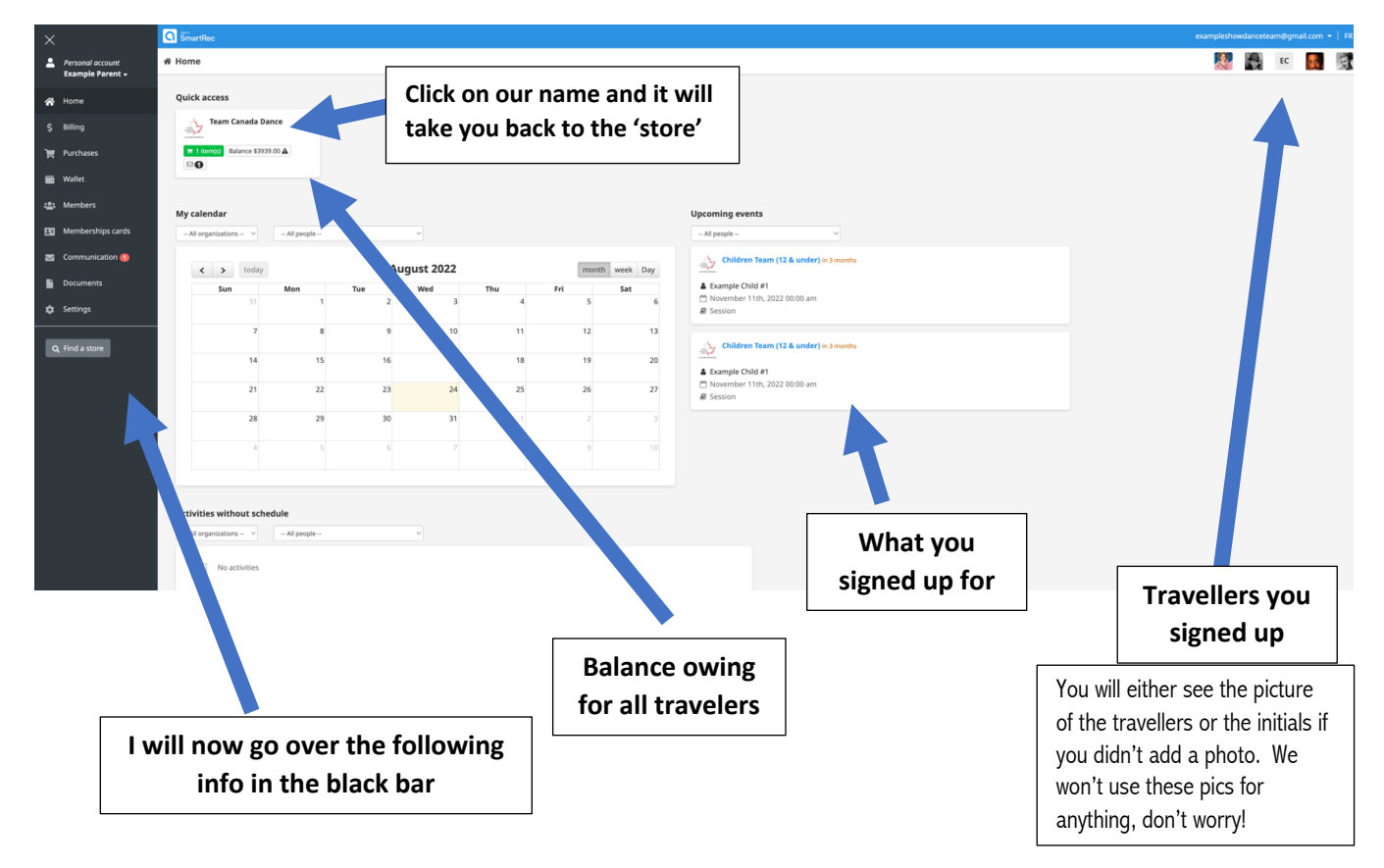

B) BILLING: On the left black vertical bar you will see Billing. You will see how much is still owing, history, and you can make a payment outside of the instalment schedule with your credit card if you wish. Sometimes if there is a balance due to a held or missed payment, you can balance the account here.

| amilia.com/Usi | erAccount/en?userAccountId=49429410&accountType=Personal&section=billing |                         |           |           | 金   🔲 🥶     |
|----------------|--------------------------------------------------------------------------|-------------------------|-----------|-----------|-------------|
|                | SmartRec                                                                 |                         |           |           | gmail.com + |
| occount        | \$ Billing                                                               |                         |           | <u>R</u>  |             |
|                | Team Canada Dance                                                        |                         |           |           |             |
|                | Balance: \$3939.00                                                       | Account owner           |           |           |             |
| s              | Balance:<br>Expected balance:                                            | 15939.00 Example Parent |           |           |             |
|                | Store C <sup>2</sup> Make payment Account history <b>A</b>               |                         |           |           |             |
| hips cards     |                                                                          |                         |           |           |             |
| ication 🚯      | Billing                                                                  |                         |           |           |             |
| nts            | Filter All C 1D or Description                                           |                         |           |           |             |
| _              | ID                                                                       | Date 🗸                  | Amount    | Balance   |             |
| xe             | Invoice - Online purchase<br>15079160                                    | Aug 24, 2022 113 PM     | \$3939.00 | \$3939.00 | View        |

If you choose to **Make a Payment** here, you will see the payment page. This is used for making any payment by credit card outside of the regularly scheduled installment plan or paying off a balance.

| <b>.</b>    | Personal account            | User account > Billing                                              |  |
|-------------|-----------------------------|---------------------------------------------------------------------|--|
|             | Example Parent <del>-</del> | Make a payment                                                      |  |
| *           | Home                        | 🛶 Team Canada Dance                                                 |  |
| \$          | Billing                     |                                                                     |  |
| Ħ           | Purchases                   | Outstanding invoices                                                |  |
|             | Wallet                      | Invoice Date Status Total Balance                                   |  |
| <b>:</b> 2: | Members                     | 150/9160 2022-06-24 Unpaid \$5,959.00 \$5,959.00                    |  |
| 23          | Memberships cards           | Payment information                                                 |  |
|             | Communication <b>1</b>      | Amount                                                              |  |
| Ľ           | Documents                   | \$0                                                                 |  |
| \$          | Settings                    | Enter the amount you want to pay                                    |  |
|             |                             | Credit card ~                                                       |  |
| C           | ξ Find a store              | Credit card details                                                 |  |
|             |                             | Cardholder name                                                     |  |
|             |                             | Card number                                                         |  |
|             |                             | Expiration date CVV                                                 |  |
|             |                             |                                                                     |  |
|             | 1                           | Billing address<br>151 Corstate Ave<br>Concord ON L4K 4Y2<br>Canada |  |
|             |                             | Use different billing address                                       |  |
|             |                             |                                                                     |  |
|             |                             | Make payment                                                        |  |
|             |                             |                                                                     |  |
|             |                             |                                                                     |  |

Check the *invoice* (there is only one in my example, but you may have several – you can check them all if you just want to make a general payment, not to a specific traveler), the **amount you want to pay**, then the **credit card details**. Then **Make Payment**.

C) **PURCHASES** in the black box will show you a summary of all your purchases. I didn't complete my credit card payment details for Example Child Dancer #2 or myself as the Example Parent so it won't show up here until I do finish checking out with payment. I checked out Child #1 with an offline payment so I will see it here as it is a completed purchase.

|                  | G SmartRec                                                                                                    |                         |            | examplesho | wdancete | am@gma | iil.com ♥   Fi |
|------------------|----------------------------------------------------------------------------------------------------|-------------------------|------------|------------|----------|--------|----------------|
| Personal account | F Purchases                                                                                                    |                         |            | C.         |          | EC     | <b>5</b>       |
| Home             | Team Canada Dance                                                                                                    | Filter Last 12 months 🗸 |            |            |          |        |                |
| Billing          | Purchases by person                                                                                                    |                         |            |            |          |        |                |
| urchases         |                                                                                                    |                         |            |            |          |        |                |
| et               | 🚔 Example Parent                                                                                                    |                         |            |            |          |        |                |
|                  | Account owner<br>No purchases                                                                                                |                         |            |            |          |        |                |
|                  | ¥ Example Child #1                                                                                                    |                         |            |            |          |        |                |
| erships cards    |                                                                                                    | Invoice                 |            |            |          |        |                |
| nication 🧑       | Activities                                                                                                    |                         |            |            |          |        |                |
| ents             | ON ACRO - DANCERS ONLY - Travel Fees - 2022/2023 ONTARIO - IDO WORLD<br>ACROBATIC DANCE CHAMPIONSHIP - Children under 12 yrs | 15185940                | 2022-09-02 |            |          |        |                |
|                  | ∦ Example Child #2                                                                                                    |                         |            |            |          |        |                |
|                  | No purchases                                                                                                    |                         |            |            |          |        |                |
|                  | Example 2 Parent, sibling, or Other traveller                                                                                |                         |            |            |          |        |                |
| a re             | No purchases                                                                                                    |                         |            |            |          |        |                |
|                  | Example Child #3                                                                                                    |                         |            |            |          |        |                |
|                  | No purchases                                                                                                    |                         |            |            |          |        |                |
|                  |                                                                                                    |                         |            |            |          |        |                |
|                  |                                                                                                    |                         |            |            |          |        |                |

D) WALLET will bring you to your payment information. It will show your credit card information or your bank information – however you chose to pay. I didn't put in any credit cards for my example, so it shows like this

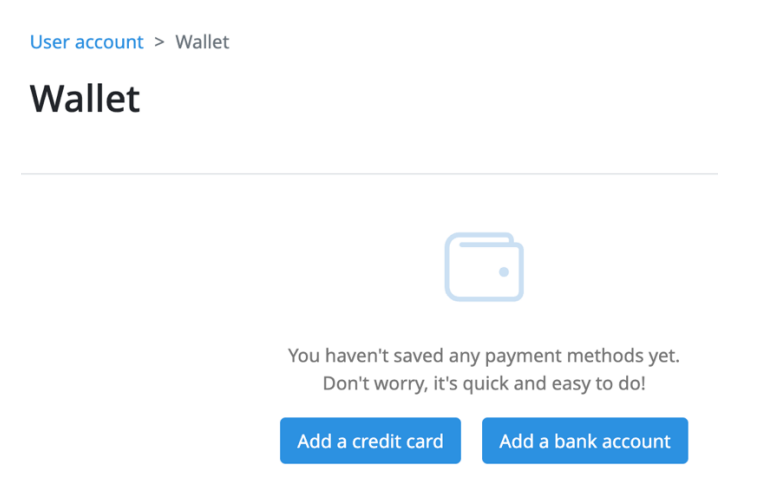

• You can add/change credit cards here. You may have several on file if this is your preference

### Wallet

•

| Visa ending in 1111                                                        | Samantha Postlethwaite                                                                               | 03/23        |
|----------------------------------------------------------------------------|----------------------------------------------------------------------------------------------------|--------------|
| <b>Billing address</b><br>35 Cedar<br>Greenfield Park QC J5A 1L4<br>Canada | Authorizations ⑦ Authorizations ⑦ Authorizations ⑦ Amilia Fun Club ×<br>The Amilia Demo Experience × | Replace card |
| Add a credit card end                                                      |                                                                                                    |              |

• When you do go to make a payment, you can either choose any cards already added, or add another.

| 🔒 Payment             | <b>∃</b> View order details                                                                          | Add more items |
|-----------------------|----------------------------------------------------------------------------------------------------|----------------|
| \$10.00               | Credit card payment                                                                                  |                |
| amount to be paid now | Visa ending in 1111     Samantha Postlethwaite                                                       | 03/23          |
|                       | Billing address<br>35 Cedar<br>Greenfield Park QC J5A 1L4<br>Canada<br>Use different billing address |                |
|                       | Visa ending in 4700 Samantha Postlethwaite                                                           | 03/22          |
|                       | Use a different card                                                                                 | Make payment   |

E) If you want to change your instalment payments yourself, you can also do that in your Wallet page

| Wallet                                                             |                         |                                                                       |                   |
|--------------------------------------------------------------------|-------------------------|-----------------------------------------------------------------------|-------------------|
| Payment methods                                                    | Upcoming payments       | 1                                                                     |                   |
| Your credit cards                                                  |                         |                                                                       |                   |
| VISA Visa e                                                        | ending in 1111          | Samantha Postlethwaite                                                | 03/23             |
| <b>Billing address</b><br>35 Cedar<br>Greenfield Park QC<br>Canada | J5A 1L4                 | Authorizations ⑦ 🙆<br>Amilia Fun Club ×<br>The Amilia Demo Experience | x<br>Replace card |
| Add a credit card                                                  | 5                       |                                                                       |                   |
| > 🏦 Royal                                                          | Bank of C ending in 678 | 9                                                                     | Sam's Fun Fund    |
| Add a bank account                                                 |                         |                                                                       |                   |

F) UPCOMING PAYMENTS In your Wallet, you can see your Upcoming Payments on the credit card instalments you chose only.

If you selected e-transfers/pay offline, then you make your own instalment schedule. As long as it is paid before November, you can pay in a schedule that works best for you

### **Wiew Upcoming payments**

This section displays **all** your planned installment payments and your **next** subscription payment(s). You can edit the payment method on any upcoming payment with any of your saved credit card(s) or bank account(s). This in turn updates all future payments linked to the payment plan.

G) Edit Installment Date, the Amount or Cancel a Payment: First, select the installment payment(s) and click Edit Planned Date. A new table will appear. The new date will apply to the payment(s) shown in the table.

| Id I                       | nvoice   | Installment plan                                                                 | Planned date  |
|----------------------------|----------|----------------------------------------------------------------------------------|---------------|
| 26699674 1                 | 1112656  | Afterschool Activities 2021 - Winter 2021 - Young Cubs (3-6 yrs) - Robotics Club | Sep 1st, 2021 |
| <<br>Payment in            | nformati | on                                                                               | 1             |
| Planned date<br>2021-09-01 | 2        |                                                                                  |               |
|                            |          |                                                                                  |               |

H) Edit the instalment amount by selecting the installment payment(s) and click Edit Amount. A new table will appear. The new amount will apply to the payment(s) shown in the table. \*Before editing the amount of an installment, it is recommended to search for the applicable invoice number to double-check which installments (and how much) are already planned.

| nstallme                            | nt        |                                                                                  |               |
|-------------------------------------|-----------|----------------------------------------------------------------------------------|---------------|
| ſd                                  | Invoice   | Installment plan                                                                 | Planned date  |
| 26699675                            | 11112656  | Afterschool Activities 2021 - Winter 2021 - Young Cubs (3-6 yrs) - Robotics Club | Oct 1st, 2021 |
|                                     |           |                                                                                  | 2             |
| ayment                              | informati | ion                                                                              |               |
| ayment<br>mount<br>\$25<br>dmin com | informati | onal)                                                                            |               |

You can enter any amount, whether the value is lower or higher than what is required to pay the invoice item eligible for installments.

 CANCEL A PAYMENT: If you need to put a payment on hold or just cancel it for the time being, then select the installment payment(s) and click CANCEL PAYMENT(s). A new table will appear. The payments in the table can be called. Click CANCEL PAYMENT. A success message will appear when it is canceled.

| Iu       | Invoice  | Installment plan                                                                 | Planned da   |
|----------|----------|----------------------------------------------------------------------------------|--------------|
| 26699674 | 11112656 | Afterschool Activities 2021 - Winter 2021 - Young Cubs (3-6 yrs) - Robotics Club | Sep 1st, 202 |
| <        |          |                                                                                  |              |
|          |          |                                                                                  |              |
|          |          |                                                                                  |              |

- J) **MEMBERS:** The members tab in the black box to the left is where you will find all the information about all the travellers you added. This is where you can make any necessary changes such as adding a new passport photo or changing any other details.
- K) When you first click on the **Members tab**, it will likely take you to the **account owner** or the last person you added.

| ×                                                                                                  | 3 Snurflee                                                             | exampleshowdanceteam@gmail.com • |
|----------------------------------------------------------------------------------------------------|------------------------------------------------------------------------|----------------------------------|
| Personal account<br>Example Parent +                                                               | 쓥 Members                                                              | 💱 🏭 EC 🛃                         |
| A Home                                                                                             | Person Example Parent v Add a person                                   |                                  |
| Vinnig     Purchases     Wallet     Members     Memberships cards     Communication      Documents | Charge grantle getter                                                  |                                  |
| Ø Settings<br>Q. Find a store                                                                      | ▲ Personal information Z Eds<br>Gender Female ~<br>First name* Example |                                  |
| Acc                                                                                                | ount Owner<br>info                                                     | Everyone on your<br>account      |

L) In this example, if I want to choose (and/or edit) **Dancer #1** in my account, I will click **on the picture** (or initial if no pic is uploaded) in the top right corner and it will open and look something like this:

|               | Person Example Child #1 V Add a person                                                                                                    |
|---------------|----------------------------------------------------------------------------------------------------|
|               | Example Child #1     10 year at     warpharenessed year at     are     are at                                                                              |
|               | A Personal information 🖊 fdt                                                                                                    |
|               | Gender Female V                                                                                                    |
|               | First name * Example                                                                                                    |
|               | Last name * Child #1                                                                                                    |
| Edit          | Date of birth 2012 v January v 1 v                                                                                                    |
|               | Contact information / Edit                                                                                                    |
|               | foral example/basicestandgrad.cm                                                                                                    |
|               | Other information / tox                                                                                                    |
| EXTRA         | Scheel Rugesters Dark Arts                                                                                                    |
| OUESTIONS is  | 🛱 Medical Info 🗾 🕼                                                                                                    |
|               | Allergies Nuts Peanuts                                                                                                    |
| where you     | Gggs Insect bites/stings                                                                                                    |
| will find     | Seafood                                                                                                    |
| wiii iiiid    | Allergic reactions anaphylactic                                                                                                    |
| passport info | previous rotator cult injury, concussion                                                                                                    |
|               | Forms by organization<br>Tean Canada Dense<br>→ @ Contacts \$ ros<br>→ @ Contacts \$ ros<br>→ 0 Stars questions \$ ros<br>→ 100<br>→ 100<br>→ 100<br>→ 100 |
|               | III Log                                                                                                    |

- M) To change something, hit EDIT.
- N) To change passport photo, just click on CHOOSE FILE

| Pk<br>*P<br>W<br>*<br>*<br>*<br>* | Please attach a copy of your passport<br>'PASSPORT CANNOT EXPIRE WITHIN 6 MONTHS OF TRAVEL!<br>We have had dancers/parents turned away at customs in the p<br>please check your expiry date and take any needed action.<br>IT IS YOUR RESPONSIBILITY, NOT OURS OR THE AIRLINE!                                             | ast |
|-----------------------------------|----------------------------------------------------------------------------------------------------|-----|
| If<br>rej<br>tai<br>pa            | f you are in need to renew, please attach expired passport until<br>eplaced by new one. If do not have one at all at this time, please<br>ake a picture of a note saying you are in the process of getting a<br>passport, then replace picture with passport once you get it. We<br>need this information for the airline. |     |
|                                   | Passport<br>Photo.png<br>Choose a file                                                                                                    |     |
| DON'T FORGET TO SAVE ANY CHAN     | NGES!! × Cancel × Save                                                                                                    | e   |

O) Finally, the **COMMUNICATION** tab has all the emails that have been sent through the registration system.

## If you have any questions, please let us know.